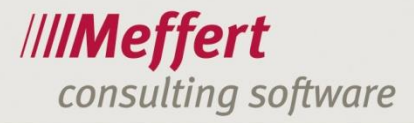

Meffert Software GmbH & Co. KG Daimlerring 4 65205 Wiesbaden-Nordenstadt GERMANY Telefon: +49 6122 7001-0 Telefax: +49 6122 7001-44 www.meffert.de

Stand: September 2015

## Benutzerhandbuch

# Meffert EmailExporter für Meffert Recruiter

Version 1.4

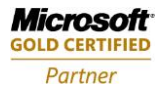

Persönlich haftende Gesellschafterin: CM Verwaltung GmbH, Sitz: Wiesbaden Geschäftsführer/CEO: Dipl.-Betriebswirt Christoph Meffert Amtsgericht Wiesbaden, HRB 23590

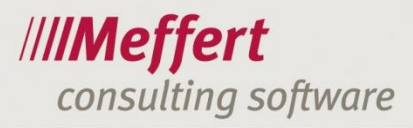

### Inhalt

| 1 | Erlä        | uterung                                      |
|---|-------------|----------------------------------------------|
|   | 1.1         | Was leistet der Meffert EmailExporter?       |
|   | 1.2         | Voraussetzungen                              |
| 2 | Inst        | allation                                     |
| 3 | Prog<br>3.1 | grammstart                                   |
|   | 3.2         | Menüleiste6                                  |
|   | 3.3         | E-Mail senden/antworten6                     |
|   | 3.4         | Geöffnete E-Mail7                            |
| 4 | Die<br>4.1  | Einstellungen                                |
|   | 4.2         | Grundeinstellungen                           |
|   | 4.3         | Haupteinstellungen                           |
|   | 4.4         | Standardeinstellungen                        |
| 5 | Das<br>5.1  | Anwendungsfenster                            |
|   | 5.1.2       | 1 E-Mails                                    |
|   | 5.1.2       | 2 Aktivität16                                |
|   | 5.1.3       | 3 Searchliste und Kandidaten-Eigenschaften17 |
|   | 5.2         | Personen17                                   |
|   | 5.2.2       | 1 Die Befehle im Bereich Personen17          |
|   | 5.3         | Anhänge22                                    |
|   | 5.4         | Endgültiger Export22                         |
|   | 5.5         | Massenbearbeitung24                          |
| 6 | Sch         | lusswort                                     |
| 7 | Kon         |                                              |
|   |             |                                              |

- 1 -

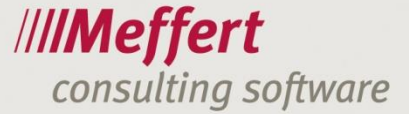

### 1 Erläuterung

### 1.1 Was leistet der Meffert EmailExporter?

Der Meffert EmailExporter exportiert Emails von Outlook nach Meffert Recruiter. Sie können in dem Outlookfenster eine oder mehrere Mails gleichzeitig in Meffert einpflegen. Dadurch erstellt Meffert Recruiter automatisch eine Aktivität, die dann bei Bedarf einem Projekt zugeordnet werden kann. Email Anhänge können ebenfalls der Aktivität angehängt werden.

Zudem können Sie über dieses Tool schnell und einfach neue Personen und Firmen in Meffert Recruiter anlegen.

### 1.2 Voraussetzungen

Der Meffert EmailExporter ist ein Zusatzmodul für den Meffert Recruiter. Der EmailExporter setzt daher eine funktionierende Meffert Recruiter-Installation voraus.

Zudem müssen folgende Voraussetzungen erfüllt sein:

- Meffert Recruiter ab Version 7.1.11
- Microsoft.Net Framework ab Version 4 Client Profile (wird bei Bedarf automatisch installiert)
- Microsoft Visual Studio-Tools für Office-Laufzeit (wird bei Bedarf automatisch installiert)
- Microsoft Visual Studio-Tools f
  ür Office-Laufzeit Language Pack (wird bei Bedarf automatisch installiert)
- Berechtigungen in der Benutzerverwaltung von Meffert Recruiter "Erfassen von Aktivitäten" muss gesetzt sein.
- Der Meffert Recruiter muss geöffnet sein.
- Der EmailExporter ist mit Microsoft Outlook 2007, 2010 und 2013 für Windows nutzbar.

Die in diesem Handbuch verwendeten Screenshots stammen von Outlook 2013. Zu Outlook 2007 und 2010 kann es Unterschiede geben.

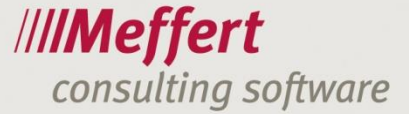

### 2 Installation

Bitte beachten Sie, dass der EmailExporter nicht im Meffert Recruiter Setup enthalten ist und er somit eine eigenständige Installation voraussetzt.

Das Installationsprogramm (Setup) steht im Downloadbereich unserer Homepage auf <u>www.meffert.de</u> zur Verfügung, und zwar im Kunden-Downloadbereich für Meffert Recruiter.

Der Meffert EmailExporter wird standardmäßig global auf dem Rechner installiert; für jeden Windows-User an diesem Rechner steht dann das Tool zur Verfügung.

Nachfolgend sind die Schritte für die Programminstallation beschrieben. Bitte stellen Sie vorher sicher, dass die Voraussetzungen (vgl.1.2) erfüllt sind.

Sollten die für den Meffert EmailExporter erforderliche Microsoft Komponenten noch fehlen, wird Ihnen von Microsoft ein entsprechendes Fenster angezeigt. Die benötigten Elemente werden dann automatisch heruntergeladen. Eventuell ist nach diesem Schritt ein Neustart des Rechners erforderlich. **Outlook muss** vor der Installation/Aktualisierung geschlossen werden, sonst funktioniert diese nicht ordnungsgemäß.

| Nach dem Starten des                                                                      | 1 | Meffert EmailExporter OL2013                                                                                                    |
|-------------------------------------------------------------------------------------------|---|----------------------------------------------------------------------------------------------------|
| Installationsprogramms sehen Sie den<br>Willkommensbildschirm.                            |   | Willkommen beim Setup-Assistenten von Meffert //// <b>Meffert</b><br>EmailExporter OL2013                                                                                                    |
| Zum Fortfahren klicken Sie bitte auf "Weiter".                                            |   | Der Installer wird Sie durch die zur Installation von Meffert EmailExporter OL2013 erforderlichen<br>Schritte führen.                                                                                                    |
|                                                                                           | _ | WARNUNG: Dieses Programm ist durch US-amerikanische Urheberrechtsgesetze und internationale<br>Urheberrechtsverträge geschützt. Unbefugte Vervielfältigung oder unbefugter Vertrieb dieses<br>Programms oder eines Teils davon wird sowohl straf- als auch zivilrechtlich verfolgt und kann<br>schwere Strafen und Schadenersatzforderungen zur Folge haben. |
|                                                                                           | L | Abbrechen CZURUCK Weiter >                                                                                                    |
| Meffert liefert Software zu den im                                                        | 1 | Meffert EmailExporter OL2013                                                                                                    |
| Lizenzvertrag beschriebenen Bedingungen.<br>Sie können die Bedingungen markieren,         |   | Lizenzvertrag ////Meffert                                                                                                    |
| kopieren und in ein Textdokument einfügen,<br>so dass Sie den Vertrag speichern und       |   | Lesen Sie jetzt den Lizenzvertrag. Wenn Sie den unten aufgeführten Bedingungen zustimmen,<br>klicken Sie auf "Ich stimme zu" und dann auf "Weiter". Andernfalls klicken Sie auf "Abbrechen".                                                                                                    |
| drucken konnen.                                                                           |   | Allgemeine Geschäftsbedingungen                                                                                                    |
| Durch den Lizenzvertrag entstehen Ihnen<br>keine Kosten. Der Vertrag regelt lediglich die |   | der Meffert Software GmbH & Co. KG für Softwareprodukte                                                                                                    |
| Nutzungsbedingungen und enthält keine<br>Zahlungsverpflichtungen.                         |   | § 1 Gegenstand des Vertrages<br>Gegenstand des Vertrages ist die Übertragung des<br>Nutzungsrechtes an einem von der Meffert Software GmbH & Co.<br>KG (im folgenden Meffert" genannt) entwickelten Softwareprodukt                                                                                                    |
| Sie müssen dem Vertrag zustimmen, um das<br>Setup weiter ausführen zu können              |   | Ich stimme nicht zu     O Ich stimme zu     Abbrechen <zurück weiter=""></zurück>                                                                                                    |
| andernfalls wird die Installation abgebrochen.                                            | L |                                                                                                    |

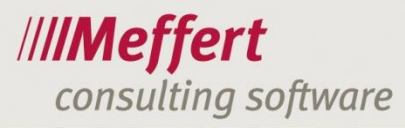

| Wählen Sie in diesem Schritt bitte den                                                                                                    | Meffert EmailExporter OL2013                                                                                                    |
|----------------------------------------------------------------------------------------------------|----------------------------------------------------------------------------------------------------|
| gewünschten Installationsordner aus. Der<br>EmailExporter verwendet einen anderen<br>Ordner als Meffert Recruiter.<br>Sie sollten den vorgeschlagenen Ordner, den<br>das System automatisch ermittelt,<br>verwenden, wenn nicht wichtige Gründe<br>dagegen sprechen. | Installationsordner wählen       ////Meffert         Der Installer wird Meffert EmailExporter OL2013 in folgendem Ordner installieren.       Um in diesem Ordner zu installieren, klicken Sie auf "Weiter". Um in einem anderen vorhandenen Ordner zu installieren, geben Sie diesen ein oder klicken Sie auf "Durchsuchen".         Ordner:       [C:\Program Files (x86)\Meffert\Meffert EmailExporter OL2013\]         Durchsuchen       [Speicherplatzbedarf]         Speicherplatzbedarf       [Abbrechen] |
| Klisken Cie hei diesem Dieleg ouf Weiter"                                                                                                    | Meffert EmailExporter QI 2013                                                                                                    |
| um den Installationsvorgang zu starten.                                                                                                    | Installation bestätigen ////Meffert                                                                                                    |
|                                                                                                    | Der Installer ist zur Installation von Meffert EmailExporter OL2013 auf Ihrem Computer bereit.<br>Klicken Sie auf "Weiter", um die Installation zu starten.                                                                                                    |
|                                                                                                    | Abbrechen < Zuruck weiter >                                                                                                    |
| Während die Dateien auf Ihrem Rechner<br>installiert werden, sehen Sie einen<br>Statusbalken. Die Installation dauert nur<br>wenige Minuten.                                                                                                    | Meffert EmailExporter OL2013 Wird ////Meffert<br>installiert Meffert EmailExporter OL2013 wird ////Meffert                                                                                                    |
| Sofern das .NET Framework aktualisiert<br>werden muss, werden noch andere<br>Statusmeldungen angezeigt.                                                                                                    | Vorgang wird ausgeführt                                                                                                    |
| Das Microsoft.NET Framework ist eine<br>Software-Plattform, die von Microsoft<br>kostenlos zur Verfügung gestellt wird, bei<br>Windows standardmäßig mitgeliefert wird<br>und vom EmailExporter in der Version 4.0<br>oder höher benötigt wird.                      | Abbrechen < Zurück Weiter >                                                                                                    |

www.meffert.de

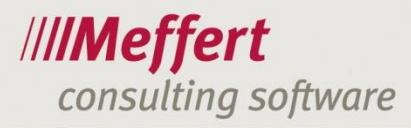

| Eine erfolgreiche Installation wird mit der                                                                                                    | Meffert EmailExporter OL2013                                                                                                    |
|----------------------------------------------------------------------------------------------------|----------------------------------------------------------------------------------------------------|
| nebenstehenden Meldung abgeschlossen.                                                                                                    | Installation beendet ////Meffert                                                                                                    |
| Sollten Sie stattdessen Fehlermeldungen<br>erhalten, deinstallieren Sie die Software und<br>führen die Installation nach einem Neustart<br>Ihres Rechners erneut aus. Bleibt es bei<br>einer fehlerhaften Installation, wenden Sie<br>sich bitte an unseren Support. | Meffert EmailExporter OL2013 wurde erfolgreich installiert.<br>Klicken Sie auf "Schließen".                                                                |
| Klicken Sie auf Schließen, um das Setup zu<br>beenden.                                                                                                    | Prüfen Sie mit Windows Update, ob wichtige Aktualisierungen für .NET Framework zur Verfügung<br>stehen.<br>Abbrechen <zurück schließen<="" td=""></zurück> |

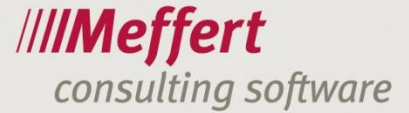

### 3 Programmstart

Sie können zwischen vier verschiedenen Wegen wählen, um den Meffert EmailExporter zu starten. Diese werden nachfolgend beschrieben.

### 3.1 Per Rechtsklick

Mit einem Rechtsklick auf die entsprechende Mail erscheint folgendes Kontextmenü:

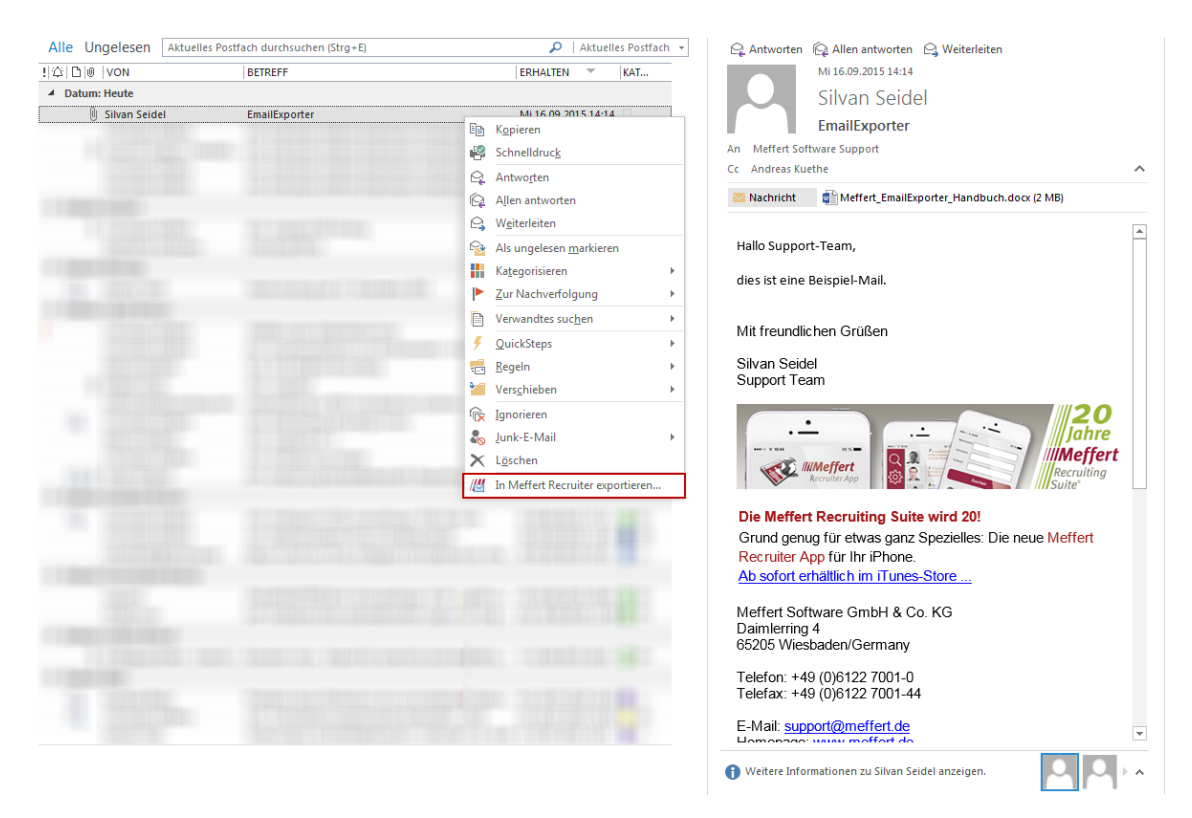

Mit einem Klick auf den Menüpunkt In Meffert Recruiter exportieren öffnet sich der EmailExporter.

### 3.2 Menüleiste

Über die Menüleiste in Outlook können Sie den Meffert EmailExporter starten. Beim Klick auf den Reiter "Meffert" öffnet sich folgendes Untermenü:

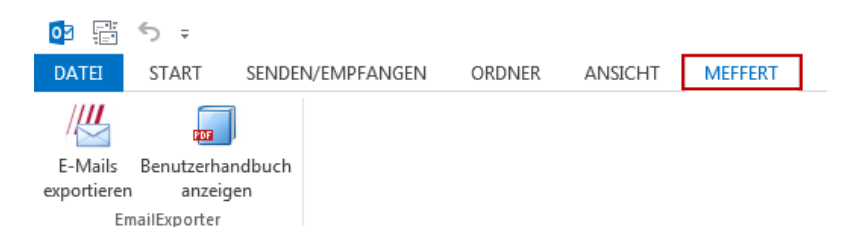

### 3.3 E-Mail senden/antworten

Wenn Sie auf eine E-Mail antworten möchten, können Sie in diesem Fenster die Mail gleichzeitig mit dem Versenden exportieren. Bitte beachten Sie, dass die E-Mail erst versandt und dann aus dem Postausgang

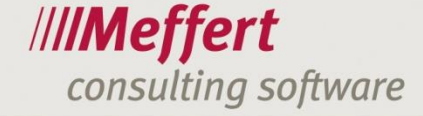

bzw. den gesendeten Elementen exportiert wird, bei einem Abbruch des Exportierens wird die Mail also trotzdem versandt.

|             |                   |                    |                  |                       |                  |                  |               |  | <br> |            |   |    |
|-------------|-------------------|--------------------|------------------|-----------------------|------------------|------------------|---------------|--|------|------------|---|----|
|             | <b>5</b> ٿ ↑      | ψ =                |                  |                       | Ema              | ilExporter - Nac | hricht (HTML) |  | ?    | <b>不</b> — |   | ×  |
| DATE        | NACHRICHT         | EINFÜGEN           | OPTIONEN         | TEXT FORMATIEREN      | ÜBERPRÜFEN       | MEFFERT          |               |  |      |            |   |    |
| ////        |                   |                    |                  |                       |                  |                  |               |  |      |            |   |    |
| Senden un   | id b              |                    |                  |                       |                  |                  |               |  |      |            |   |    |
| exportiere  | n 🗍               |                    |                  |                       |                  |                  |               |  |      |            |   |    |
| EmailExport | ter               |                    |                  |                       |                  |                  |               |  |      |            |   | ^  |
| -           | Von +             | Silvan.Seidel@mef  | fert.de          |                       |                  |                  |               |  |      |            |   |    |
| 1 = 1       | An                | Meffert Software   | Support;         |                       |                  |                  |               |  |      |            |   |    |
| Senden      | Сс                | Andreas Küthe (ar  | ndreas.kuethe@r  | neffert.de);          |                  |                  |               |  |      |            |   |    |
|             | Betreff           | EmailExporter      |                  |                       |                  |                  |               |  |      |            |   | _  |
|             | Angefügt          | Meffert Email      | Exporter Handhi  | rch docy (2 MB)       |                  |                  |               |  |      |            |   | -1 |
|             |                   | - menere entan     |                  |                       |                  |                  |               |  |      |            |   |    |
| Hallo Si    | upport-Team,      |                    |                  |                       |                  |                  |               |  |      |            |   | F  |
| dies ist    | eine Reisniel     | Mail               |                  |                       |                  |                  |               |  |      |            |   |    |
| alesise     | ente beloptet     |                    |                  |                       |                  |                  |               |  |      |            |   |    |
| Mit fre     | undlichen Gr      | üßen               |                  |                       |                  |                  |               |  |      |            |   |    |
| witche      |                   | discri             |                  |                       |                  |                  |               |  |      |            |   |    |
| Silvan      | Seidel<br>rf Team |                    |                  |                       |                  |                  |               |  |      |            |   |    |
| Guppo       | it ream           |                    |                  |                       |                  |                  |               |  |      |            |   |    |
|             |                   |                    |                  |                       | 20               |                  |               |  |      |            |   |    |
|             | • —               |                    | ·- /             |                       | Jahre            |                  |               |  |      |            |   |    |
| ••••        | ¥ 10.44           | 10 K               |                  |                       | Meffert          |                  |               |  |      |            |   |    |
|             | 📢 🚺               | effert             |                  |                       | Recruiting       |                  |               |  |      |            |   |    |
|             | V Reci            | unter App          |                  | Sector                | Suite®           |                  |               |  |      |            |   |    |
| Die M       | effert Recru      | iting Suite wire   | 1 20!            |                       |                  |                  |               |  |      |            |   |    |
| Grund       | genug für el      | was ganz Spezi     | elles: Die neu   | e Meffert Recruiter A | pp für Ihr iPhor | ne.              |               |  |      |            |   |    |
| Ab sof      | ort erhältlich    | im iTunes-Store    | <u>e</u>         |                       |                  |                  |               |  |      |            |   |    |
| Meffer      | t Software G      | imbH & Co. KG      |                  |                       |                  |                  |               |  |      |            |   | Ŧ  |
| -           |                   |                    |                  |                       |                  |                  |               |  |      |            |   | _  |
| U Weiter    | e Informationen   | zu Meffert Softwar | e Support anzeig | en.                   |                  |                  |               |  |      | ~ I        | 4 | ^  |

Das gleiche gilt, wenn Sie eine neue E-Mail-Nachricht erstellen.

### 3.4 Geöffnete E-Mail

Wenn Sie in Ihrem Outlook eine Mail öffnen, steht ebenfalls das Menü für den Export zur Verfügung.

| ⊠ 🖬 ⁵ ↺ ↑ ↓ 🖧 ∓                                                                       | EmailExporter - Nachricht (HTML)               | ? 🖻 — 🗆 🗙 |
|---------------------------------------------------------------------------------------|------------------------------------------------|-----------|
| DATEI NACHRICHT MEFFERT                                                               |                                                |           |
|                                                                                       |                                                |           |
| Exportieren                                                                           |                                                |           |
| EmailExporter                                                                         |                                                | ^         |
| Mi 16.09.2015 14:14                                                                   |                                                |           |
| Silvan Seidel                                                                         |                                                |           |
| EmailExporter                                                                         |                                                |           |
| An Meffert Software Support                                                           |                                                |           |
| Cc Andreas Kuethe                                                                     |                                                |           |
| Nachricht                                                                             | x (2 MB)                                       |           |
|                                                                                       |                                                |           |
| Hallo Support-Team,                                                                   |                                                |           |
| dies ist eine Beispiel-Mail.                                                          |                                                |           |
|                                                                                       |                                                |           |
| Mit freundlichen Grüßen                                                               |                                                |           |
| Silvan Seidel                                                                         |                                                |           |
| Support Team                                                                          |                                                |           |
|                                                                                       | 20<br>Jahre<br>IMeffert<br>Recruiting<br>Suite |           |
| Die Meffert Recruiting Suite wird 20!                                                 |                                                |           |
| Grund genug für etwas ganz Spezielles: Die ne<br>Ab sofort erhältlich im iTunes-Store | ue Meffert Recruiter App für Ihr iPhone.       |           |
| no solor charach in Tulies-Stole                                                      |                                                | v         |
| 👔 Weitere Informationen zu Silvan Seidel anzeigen.                                    |                                                |           |

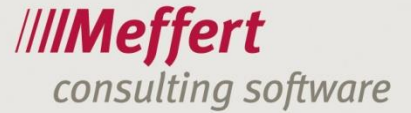

### 4 Die Einstellungen

### 4.1 Anmelden an der Recruiter-Datenbank

Das Login zum Meffert EmailExporter findet automatisch statt. Es wird die im Hintergrund laufende Meffert Recruiter Sitzung verwendet. Daher muss Meffert Recruiter auch gestartet sein, um den EmailExporter verwenden zu können.

Im oberen Teil des Fensters finden Sie folgende Information:

- Meffert EmailExporter Version
- Datenbank in Meffert
- Angemeldeter Benutzer in Meffert
- Aktueller Outlook-Ordner

| 1 | <u>"</u> | effert   | Em      | ailEx            | porte            | r - Version 2.4.5661.26                  | 811.                |                    |                |     |                                                         |                                                             |                  |                         | x                              |
|---|----------|----------|---------|------------------|------------------|------------------------------------------|---------------------|--------------------|----------------|-----|---------------------------------------------------------|-------------------------------------------------------------|------------------|-------------------------|--------------------------------|
|   | //       | //<br>>> | M<br>Ex | leffe<br>oportie | ert Er<br>eren S | mailExporter<br>ie Ihre E-Mails in Meffe | rt Recruiter        |                    |                |     | Outlook-Ordner: \\support@r<br>Datenbank: meffert-sql\n | meffert.de\Posteinga<br>ecruiter\mefpb_mef<br>Benutzer: sse | ang<br>fert //// | <b>Meff</b><br>EmailExp | <b>ert</b><br><sub>orter</sub> |
|   |          | -Maik    | s (1    | )                |                  |                                          |                     |                    |                |     |                                                         |                                                             |                  |                         |                                |
|   | ſ        | V        |         | ł                | U                | Betreff                                  | E-Mail              | Empfänger          | СС             | BCC | Absender                                                | Gesendet                                                    | E-Mail-Nr        |                         | -                              |
|   |          | > 🔽      |         |                  | U                | EmailExporter                            | Hallo Support-Team, | Meffert Software S | Andreas Kuethe |     | Silvan Seidel [Silvan                                   | 16.09.2015 1                                                |                  | 1                       | Ð                              |
|   |          |          |         |                  |                  |                                          |                     |                    |                |     |                                                         |                                                             |                  |                         |                                |
|   |          |          |         |                  | \$               | Aktivität                                |                     |                    |                |     |                                                         |                                                             |                  |                         |                                |

### 4.2 Grundeinstellungen

Wenn das Anwendungsfenster beziehungsweise der Meffert EmailExporter zum ersten Mal aus einem Outlook-Ordner geöffnet wird, erscheint zunächst folgende Meldung:

| Outlook-O | rdner: '\\Silvan.Seidel@meffert.de\Posteingang'                                                                                                    |
|-----------|----------------------------------------------------------------------------------------------------|
| ?         | Es wurde festgestellt, dass die Standardwerte für den aktuellen<br>Outlook-Ordner noch nicht gesetzt wurden.<br>Möchten Sie die Standardwerte jetzt definieren? |
|           | Ja Nein                                                                                                    |

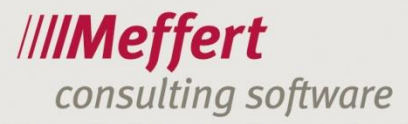

Bitte richten Sie sich die Standardeinstellungen ein. Sie können diese jederzeit in den Einstellungen ändern oder ergänzen.

| // Me | effe  | rt En  | nailEx       | por     | ter - Version 2.4.5 | 661.26811.                 | Acres 1 | -         | to longer   | -              | 1             |              | Outlook-Ordner: \\suppor | t@meffert.de\Posteing                 | gang                                      |                        |
|-------|-------|--------|--------------|---------|---------------------|----------------------------|---------|-----------|-------------|----------------|---------------|--------------|--------------------------|---------------------------------------|-------------------------------------------|------------------------|
|       | ~     | E      | xporti       | ierer   | Sie Ihre E-Mails ir | Meffert Recruiter          |         |           |             |                |               |              | Datenbank: meffert-s     | ql\recruiter\mefpb_me<br>Benutzer: ss | effert // <b>/////Ef</b><br>seidel EmailE | <b>Jert</b><br>xporter |
| E     | Ma    | ils (1 | 1)           |         |                     |                            |         |           |             |                |               |              |                          |                                       |                                           |                        |
|       | 6     | •      | 1            | Ú       | Betreff             | E-Mail                     | Er      | npfänge   | r           | CC             |               | BCC          | Absender                 | Gesendet                              | E-Mail-Nr.                                |                        |
| >     |       | Z      |              | (       | ) EmailExporter     | Hallo Support-Te           | am, M   | effert So | oftware S   | Andreas Ku     | ethe          |              | Silvan Seidel [Silvan    | 16.09.2015 1                          | . 1                                       | Ð                      |
|       |       |        |              |         | * Aktivität         |                            |         |           |             |                |               |              |                          |                                       |                                           |                        |
|       |       |        |              |         | Thema:              |                            |         |           |             |                | Notizen:      |              |                          |                                       |                                           |                        |
|       |       |        |              |         | EmailExporter       |                            |         |           |             |                | Von: Silv     | ran Seidel   |                          |                                       | •                                         |                        |
|       |       |        |              |         | Datum:              |                            | Wiederv | orlage:   |             |                | Berater:      | 0.11         | Kor                      | ntaktart:                             |                                           |                        |
|       |       |        |              |         | 16.09.2015 14:14    | + +                        |         |           |             | ÷ X            | SS - Silvi    | an Seidel    | • X EE                   | - eMail Eingang                       | ÷ X                                       |                        |
|       |       |        |              |         | Projekt             |                            |         |           |             | • × …          | Searcrist     |              |                          |                                       | - X                                       |                        |
|       |       |        |              |         |                     |                            |         |           |             |                |               |              |                          |                                       |                                           |                        |
| Pe    | ersor | nen    | An           | häng    | je (1 von 2)        |                            |         |           |             |                |               |              |                          |                                       |                                           |                        |
|       | ç     | ¥      | *            | ×       |                     |                            |         |           |             |                |               |              |                          | Auswählen: Vor                        | 1 <u>An</u> <u>CC</u> <u>BCC</u>          |                        |
|       |       | ¥      | θ            | Eł      | Mail-Adresse        | Name                       | Тур [V  | . 📇       | Person in R | ecruiter       | E-Mail 1      |              | Email2                   | E-Mail priv                           | E-Mail-Nr.                                |                        |
| 3     | > 1   |        | $\checkmark$ | Sil     | van.Seidel@meff     | Silvan Seidel              | Von     |           | Seidel, Sih | van            | silvan.se     | idel@meff    |                          | silvan.seidel@                        | gmx 1                                     |                        |
|       | 1     |        | $\checkmark$ | su      | pport@meffert.de    | Meffert Software S         | An      |           | Küthe, An   | dreas          | andreas.      | kuethe@      | support@meffert.d        | e andreas.kueth                       | 1e@k 1                                    | Q                      |
|       |       |        | ~            | su      | pport@meffert.de    | Meffert Software S         | An      |           | Hartenste   | in, Thom       | thomas.       | artenstei    | support@meffert.d        | e t.hartenstein@                      | <b>⊉gmx</b> 1                             | 4                      |
|       |       |        | ~            | Ar      | dreas.Kuethe@m      | Andreas Kuethe             | CC      |           | Küthe, An   | dreas          | andreas.      | kuethe@      | support@meffert.de       | e andreas.kueth                       | 1e@k 1                                    |                        |
|       |       |        |              |         |                     |                            |         |           |             |                |               |              |                          |                                       |                                           |                        |
|       |       |        |              |         | ☆ Searchliste       | und Kandidat-Eigens        | chaften |           |             |                |               |              |                          |                                       |                                           |                        |
|       |       |        |              |         | Person in die S     | earchliste des Projekts ei | infügen |           |             |                |               |              | Person: Seidel, Si       | lvan; <b>?</b> Bitte ein              | Projekt auswählen                         |                        |
|       |       |        |              |         | Status:             | Offen                      |         | 0         | Abgeschloss | en             | Anmer         | kung intern: |                          |                                       |                                           |                        |
|       |       |        | 1            | <u></u> | Grund:              |                            |         |           |             | * >            | Anmer         | kung extern: |                          |                                       | -                                         |                        |
|       |       |        | /            |         |                     |                            |         |           |             |                | Feedb         | ack:         |                          |                                       | Ŧ                                         |                        |
|       |       | 1      |              |         |                     |                            |         |           |             |                |               |              |                          |                                       |                                           |                        |
| 600   |       |        |              |         | -                   |                            |         |           |             |                |               |              |                          | 2                                     |                                           |                        |
| X     | Eins  | stellu | ngen.        |         | Benutzerhandb       | uch                        |         |           | 'Meffert R  | ecruiter'-Kate | egorie zuteil | en 🔲 E-Mail  | (s) nach Export löschen  | Exportieren                           | Abbrech                                   | en                     |
|       |       |        |              |         |                     |                            |         |           |             |                |               |              |                          |                                       |                                           |                        |

### Wichtig:

Mit Ausnahme der "Haupteinstellungen" sind alle Einstellungen **nur** für den jeweils ausgewählten Outlook-Ordner gültig und werden erst beim nächsten Export angewendet! Sie können beispielsweise andere Einstellungen für den "Posteingang" als für den Ordner "Gesendete Objekte" wählen. Alle Einstellungen sind benutzerbezogen und werden in der Datenbank gespeichert, so dass die Einstellungen bei einem Rechnerwechsel erhalten bleiben.

| 🖉 Einstellungen             |                                                                                                    |            |
|-----------------------------|----------------------------------------------------------------------------------------------------|------------|
| Haupteinstellungen          |                                                                                                    |            |
| haupteinstellangen          |                                                                                                    |            |
| Skin:                       | Blue                                                                                                    |            |
| Sprache:                    | Deutsch (Deutschland)                                                                                                    | •          |
| Outlook-Kategorie:          | Meffert Recruiter                                                                                                    |            |
| Zeilenlimit in DB-Abfragen: |                                                                                                    | 1000 🗘     |
|                             | Combo-Box für die Projekte-Auswahl deaktivieren                                                                                 |            |
| Standardeinstellungen für   | Outlook-Ordner: '\\support@meffert.de\Posteingang'                                                                              |            |
| Achtung! Einstellung        | gen dieser Gruppe sind nur für den <mark>aktuellen Ordner</mark> gültig und werden erst beim <mark>nächsten Export</mark> angev | vendet.    |
| E-Mails/Aktivitäten:        |                                                                                                    |            |
| In das Notizen-Feld d       | der Aktivität einfügen: 💟 Von 💟 An 💟 CC 💟 Anhängenamen                                                                          |            |
| Berater:                    | SS - Silvan Seidel                                                                                                    | <b>→</b> × |
| Kontaktart:                 | EE - eMail Eingang                                                                                                    | - ×        |
|                             | Versuchen, das zuletzt verwendete Projekt der Aktivität zuzuweisen                                                              |            |
| Personen:                   |                                                                                                    |            |
| Suchen und in die Lis       | ste hinzufügen: 🔽 nach E-Mails (vordefiniert) 🛛 🔽 nach Namen                                                                    |            |
| Automatisch auswähl         | nlen (nur für Zuordnungen nach E-Mails): 📝 Von 🔲 An 🔲 CC 🔲 BCC                                                                  |            |
| E-Mails der Personen        | n, die aus der automatischen Auswahl ausgenommen werden sollen:                                                                 | 0          |
| *@meffert.de                |                                                                                                    | *          |
| Attachments/Dokume          | ente:                                                                                                    |            |
| Automatisch auswähl         | nlen: 🔽 Anhänge 🔲 In der E-Mails eingebetteten Objekte                                                                          |            |
|                             |                                                                                                    |            |
|                             |                                                                                                    |            |
|                             | OK                                                                                                    | Abbrechen  |
|                             |                                                                                                    |            |

### 4.3 Haupteinstellungen

| 12 | Einstellungen               |                                                                                                    |           |
|----|-----------------------------|----------------------------------------------------------------------------------------------------|-----------|
| Γ  | Line and the second         |                                                                                                    | 1         |
|    | naupteinstellungen          |                                                                                                    |           |
|    | Skin:                       | Blue                                                                                                    |           |
|    | Sprache:                    | Deutsch (Deutschland)                                                                                              | -         |
|    | Outlook-Kategorie:          | Meffert Recruiter                                                                                                  |           |
| L  | Zeilenlimit in DB-Abfragen: |                                                                                                    | 1000 🌲    |
|    |                             | Combo-Box für die Projekte-Auswahl deaktivieren                                                                    |           |
|    | Standardeinstellungen für   | Outlook-Ordner: '\\support@meffert.de\Posteingang'                                                                 |           |
|    | Achtung! Einstellung        | en dieser Gruppe sind nur für den <b>aktuellen Ordner</b> gültig und werden erst beim <b>nächsten Export</b> angev | vendet.   |
|    | E-Mails/Aktivitäten:        |                                                                                                    |           |
|    | In das Notizen-Feld d       | ler Aktivität einfügen: 💟 Von 💟 An 💟 CC 📝 Anhängenamen                                                             |           |
|    | Berater:                    | SS - Silvan Seidel                                                                                                 | * X       |
|    | Kontaktart:                 | EE - eMail Eingang                                                                                                 | * X       |
|    |                             | Versuchen, das zuletzt verwendete Projekt der Aktivität zuzuweisen                                                 |           |
|    | Personen:                   |                                                                                                    |           |
|    | Suchen und in die Lis       | te hinzufügen: 💟 nach E-Mails (vordefiniert) 🛛 🔽 nach Namen                                                        |           |
|    | Automatisch auswähl         | en (nur für Zuordnungen nach E-Mails): 🗹 Von 🔲 An 🔲 CC 🔲 BCC                                                       |           |
|    | E-Mails der Personen        | , die aus der automatischen Auswahl ausgenommen werden sollen:                                                     | 0         |
|    | *@meffert.de                |                                                                                                    | Ĵ.        |
|    | Attachments/Dokume          | nte:                                                                                                    |           |
|    | Automatisch auswähl         | en: 🗹 Anhänge 🔲 In der E-Mails eingebetteten Objekte                                                               |           |
|    |                             |                                                                                                    |           |
|    |                             |                                                                                                    |           |
|    |                             | OK                                                                                                    | Abbrechen |
| L  |                             |                                                                                                    |           |

**Skin:** Hier können Sie das Design des EmailExporter nach Belieben verändern. Diese Einstellung wird sofort übernommen.

Sprache: Sie können zwischen Deutsch und Englisch wählen.

**Outlook-Kategorie:** Den exportierten E-Mails können mit dem EmailExporter automatisch eine Kategorie zugeordnet werden. In den Einstellungen können Sie die Kategorie, die standardmäßig Meffert Recruiter heißt, ändern.

**Zeilenlimit in DB-Abfrage:** Das Zeilenlimit bedeutet, dass bei einer Suche nicht mehr als standardmäßig 1000 Zeilen angezeigt werden. Bei Bedarf können Sie das Limit verändern. Die Untergrenze ist 10, die Obergrenze 10.000. Sollten Sie das Limit sehr hoch setzen, wird sich die Suche möglicherweise etwas verlangsamen.

**Combo-Box für Projekte-Auswahl deaktivieren:** Ersetzt das Dropdown-Menü zur Projektauswahl durch ein einfaches Text-Feld. Der Button zum Öffnen der Dropdown-Liste wird durch den Button "Wert übernehmen" ersetzt. Projekte können weiterhin über die Selektion gesucht werden. Aktivieren Sie diese Option, wenn das Laden der Projekte für das Drop-Down Menü die Performance beeinträchtigt.

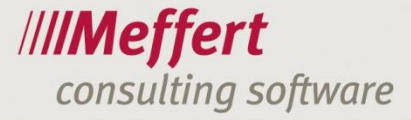

### - 12 -

### 4.4 Standardeinstellungen

|                                           | Blue                                                                                                    |
|-------------------------------------------|----------------------------------------------------------------------------------------------------|
| Sprache:                                  | Deutsch (Deutschland)                                                                                       |
| Outlook-Kategorie:                        | Meffert Recruiter                                                                                           |
| Zeilenlimit in DB-Abfragen:               | 1000                                                                                                    |
|                                           | Combo-Box für die Projekte-Auswahl deaktivieren                                                             |
| Standardeinstellungen für (               | Outlook-Ordner: '\support@meffert.de\Posteingang'                                                           |
| Achtung! Einstellung                      | jen dieser Gruppe sind nur für den aktuellen Ordner gültig und werden erst beim nächsten Export angewendet. |
| E-Mails/Aktivitäten:                      |                                                                                                    |
| In das Notizen-Feld d                     | der Aktivität einfügen: 👽 Von 👽 An 👽 CC 👽 Anhängenamen                                                      |
| Berater:                                  | SS - Silvan Seidel 👻                                                                                        |
| Kontaktart:                               | EE - eMail Eingang 🔹                                                                                        |
|                                           | Versuchen, das zuletzt verwendete Projekt der Aktivität zuzuweisen                                          |
| Personen:                                 |                                                                                                    |
| Suchen und in die Lis                     | te hinzufügen: 🔽 nach E-Mails (vordefiniert) 🔽 nach Namen                                                   |
| Automatisch auswähl                       | len (nur für Zuordnungen nach E-Mails): 🔽 Von 🔲 An 🔲 CC 🔲 BCC                                               |
| E-Mails der Personen                      | ı, die aus der automatischen Auswahl ausgenommen werden sollen:                                             |
| *@meffert.de                              |                                                                                                    |
|                                           | nte:                                                                                                    |
| Attachments/Dokume                        |                                                                                                    |
| Attachments/Dokume<br>Automatisch auswähl | len: 🔽 Anhänge 🔲 In der E-Mails eingebetteten Objekte                                                       |

In das Notizen-Feld der Aktivität einfügen: Hierbei können Sie festlegen, welche Informationen in den Notizen der Aktivitäten erscheinen sollen. In diesem Fall sind alle vier Optionen angewählt. In dem Notizenfeld sieht das dann wie folgt aus:

| Notizen:                                            |                        |   |                     |
|-----------------------------------------------------|------------------------|---|---------------------|
| Von: Silvan Seidel                                  |                        |   |                     |
| An: Meffert Software Suppo<br>CC: 'info@meffert.de' | rt                     |   | - X                 |
| Hallo Support-Team,                                 | exporter_nanubuch.docx |   | - X                 |
| dies ist eine Beispiel-Mail.                        |                        |   |                     |
| Mit freundlichen Grüßen                             |                        | - |                     |
|                                                     | OK Abbrechen           |   | on <u>An CC BCC</u> |

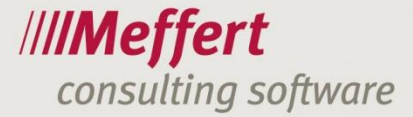

Berater: Wählen Sie den Berater aus, der standardmäßig der Aktivität zugeordnet sein soll.

Kontaktart: Wählen Sie die Kontaktart aus, die standardmäßig der Aktivität zugeordnet sein soll.

Die Information aus dem Drop-Down-Feld "Berater" nimmt sich der EmailExporter aus der Benutzerverwaltung des Meffert Recruiter, die "Kontaktart" aus der entsprechenden Wertetabelle. Diese können jederzeit, sofern die Rechte dafür vorhanden sind, im Meffert Recruiter editiert werden. Die Änderungen erscheinen dann auch im EmailExporter.

Versuchen, das zuletzt verwendete Projekt der Aktivität zuzuweisen: Wenn beim Export eine Person erkannt und automatisch ausgewählt wurde, wird versucht der Aktivität ein Projekt zuzuordnen. Es wird dabei immer das Projekt genommen, was zuletzt vom aktuellen Benutzer einer Aktivität dieser Person zugeordnet wurde. Die Auswahl muss mit dem Button <sup>1</sup> im Projekt-Feld bestätigt oder ein anderes Projekt ausgewählt werden.

#### Personen:

#### Suchen und in die Liste hinzufügen:

Hier kann ausgewählt werden, ob bei der automatischen Zuordnung der E-Mails auch der Name oder nur die E-Mail-Adresse verwendet wird.

#### Automatisch auswählen (nur für Zuordnung nach E-Mails):

Mit diesen Einstellungen kann definiert werden, welche Personen zum Export automatisch ausgewählt werden sollen.

Die Checkboxen zu den Personen werden dann selbständig von dem Programm angekreuzt.

#### Eingabefenster:

"E-Mails der Personen, die aus der automatischen Auswahl ausgenommen werden sollen": In diesem Feld werden Kriterien festgelegt, die dazu führen, dass bestimmte Adressen aus der automatischen Auswahl ausgeschlossen werden.

Sie können die E-Mail-Adressen durch (,) oder (;) voneinander trennen. Entweder können komplette E-Mail-Adressen eingeben werden und/oder Sie verwenden Platzhalter (?,\*), ähnlich der Dateisuche in Windows-Betriebssystemen.

<u>Beispiel:</u> Ist in diesem Fenster der Wert \*@meffert.de eingetragen, werden alle Personen ausgeschlossen, die in Ihrer E-Mail-Adresse die Domain meffert.de besitzen.

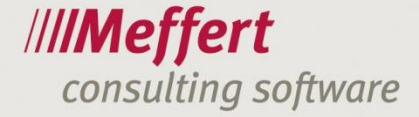

Attachments/Dokumente: Hier können Sie entscheiden, ob explizit ausgewählte Anhänge und/oder In der E-Mail eingebettete Objekte der Aktivität in Meffert Recruiter zugefügt werden sollen.

| ≤ ち び ↑ ↓ 2 ÷                                                              | EmailExporter - Nachricht (HTML)             |                               | ? 🗈 – 🗆 🗙  |
|----------------------------------------------------------------------------|----------------------------------------------|-------------------------------|------------|
| DATEI NACHRICHT MEFFERT                                                    |                                              |                               |            |
| 🕞 Ignorieren 🗙 📿 🎧 🖾 Bespre                                                | chung 🚰 EMail Archiv 2015 🔺 🎽 🖷 Regeln 🗸     | Als ungelesen markieren       | Q          |
| Sunk-E-Mail - Löschen Antworten Allen Weiterleiten Die Weiter<br>antworten | e ▼ E Team-E-Mail ▼ Verschieben P Aktionen ▼ | ► Nachverfolgung * Verwahlt * | Zoom       |
| Löschen Antworten                                                          | QuickSteps 😼 Verschieben                     | Kategorien 🕞 Bearbeiten       | Zoom       |
| Mi 16.09.2015 14:14                                                        |                                              |                               |            |
| Silvan Seidel                                                              |                                              |                               |            |
| EmailExporter                                                              |                                              |                               |            |
| An Meffert Software Support                                                | Explizit angehä                              | ngte Datei                    |            |
| Nachricht I Meffert EmailExporter Handbuch dory (2 MB)                     |                                              |                               |            |
|                                                                            |                                              |                               |            |
| Hallo Support-Team.                                                        |                                              |                               | *          |
|                                                                            |                                              |                               |            |
| dies ist eine Beispiel-Mail.                                               |                                              |                               |            |
| Mit freundlichen Grüßen                                                    | In dor E                                     | Mail aingabattatas Obial      | <i>.</i> + |
| Silver Saidel                                                              |                                              | -mail enigebettetes Objer     |            |
| Support Team                                                               |                                              |                               |            |
|                                                                            |                                              |                               |            |
|                                                                            | lahra                                        |                               |            |
|                                                                            | Moffort                                      |                               |            |
| MillMeffert                                                                | Recruiting                                   |                               |            |
| Recruiter App                                                              | Suite                                        |                               |            |
| Die Meffert Recruiting Suite wird 20!                                      |                                              |                               |            |
| Grund genug für etwas ganz Spezielles: Die neue Meffert R                  | ecruiter App für Ihr iPhone.                 |                               |            |
| Ab solon emailion in munes-stole                                           |                                              |                               | ¥          |
| 🜒 Weitere Informationen zu Silvan Seidel anzeigen.                         |                                              |                               |            |

Es wird empfohlen, nur explizit angehängte **Dateien** auszuwählen, da ansonsten jede Grafik, welche zum Beispiel in einer Signatur vorhanden ist, als Dokumentenanhang zu der entsprechenden Aktivität in den Meffert Recruiter importiert wird.

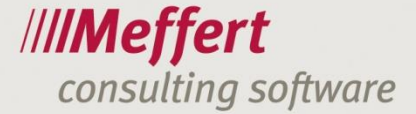

### 5 Das Anwendungsfenster

In dem Anwendungsfenster wird nachfolgend zwischen drei Bereichen unterschieden. E-Mails und Aktivitäten, Personen und Anhänge.

| /Ш М      | effe                                                                                                    | rt En    | nailEx                                                                                                    | porter -                                         | Version 2.4.56                                                        | 661.26811.                                                                            |                                |          |                                                                 |                                                            |                                                           | -                                             | 8                                                         |                         |                                                                                                    |                                          | • ×                      |
|-----------|----------------------------------------------------------------------------------------------------|----------|----------------------------------------------------------------------------------------------------|--------------------------------------------------|-----------------------------------------------------------------------|---------------------------------------------------------------------------------------|--------------------------------|----------|-----------------------------------------------------------------|------------------------------------------------------------|-----------------------------------------------------------|-----------------------------------------------|-----------------------------------------------------------|-------------------------|----------------------------------------------------------------------------------------------------|------------------------------------------|--------------------------|
| ///       | //<br>                                                                                                    | N<br>E   | 1effe<br>xporti                                                                                                    | ert Em<br><sub>eren Sie</sub>                    | ailExporter<br>Ihre E-Mails in                                        | r<br>Meffert Recruiter                                                                |                                |          |                                                                 |                                                            |                                                           | 0                                             | outlook-Ordner: \\su<br>Datenbank: meff                   | ipport@i<br>fert-sql\r  | meffert.de\Posteingan<br>recruiter\mefpb_meffe<br>Benutzer: sseid                                                        | ng<br>nt // <b>//Mej</b><br>lel Emaill   | <b>ffert</b><br>Exporter |
| E         | -Ma                                                                                                    | ils (1   | 1)                                                                                                    |                                                  |                                                                       |                                                                                       |                                |          |                                                                 |                                                            |                                                           |                                               |                                                           |                         |                                                                                                    |                                          |                          |
|           | 6                                                                                                    | ✓        | 1                                                                                                    | Ű E                                              | Betreff                                                               | E-Mail                                                                                |                                | Empfäng  | jer                                                             | CC                                                         |                                                           | BCC                                           | Absender                                                  |                         | Gesendet E                                                                                                    | E-Mail-Nr.                               |                          |
|           | >                                                                                                    | <b>v</b> |                                                                                                    | 0                                                | EmailExporter                                                         | Hallo Support-                                                                        | Team,                          | Meffert  | Software S                                                      | Andreas Ku                                                 | ethe                                                      |                                               | Silvan Seidel [S                                          | ilvan                   | 16.09.2015 1                                                                                                    |                                          | 1                        |
|           |                                                                                                    |          |                                                                                                    |                                                  |                                                                       |                                                                                       |                                |          |                                                                 |                                                            |                                                           |                                               |                                                           |                         |                                                                                                    |                                          |                          |
| Aktivität |                                                                                                    |          |                                                                                                    |                                                  |                                                                       |                                                                                       |                                |          |                                                                 |                                                            |                                                           |                                               |                                                           |                         |                                                                                                    |                                          |                          |
|           |                                                                                                    |          |                                                                                                    | The                                              | ma:<br>ailExporter                                                    |                                                                                       |                                |          |                                                                 |                                                            | Notizen:                                                  | (an Saidal                                    |                                                           |                         |                                                                                                    |                                          |                          |
|           |                                                                                                    |          |                                                                                                    | Dat                                              | um:                                                                   |                                                                                       | Wiede                          | rvorlage |                                                                 |                                                            | Berater:                                                  | an Seluei                                     |                                                           | Konta                   | ktart:                                                                                                    | •                                        |                          |
|           |                                                                                                    |          |                                                                                                    | 16                                               | .09.2015 14:14                                                        |                                                                                       | -                              |          |                                                                 | * ×                                                        | SS - Silv                                                 | an Seidel                                     | • X                                                       | EE - e                  | eMail Eingang                                                                                                    | • ×                                      |                          |
|           |                                                                                                    |          |                                                                                                    | Proj                                             | jekt:                                                                 |                                                                                       |                                |          |                                                                 |                                                            | Searchst                                                  | ep:                                           |                                                           |                         |                                                                                                    |                                          |                          |
|           |                                                                                                    |          |                                                                                                    |                                                  |                                                                       |                                                                                       |                                |          |                                                                 | • × …                                                      |                                                           |                                               |                                                           |                         |                                                                                                    | + X                                      |                          |
|           | >                                                                                                    |          | <ul> <li>₽</li> <li>₽</li> <li>&gt;</li> <li>&gt;</li></ul> | E-Mail-<br>Silvan.<br>Suppor<br>Suppor<br>Andrea | Adresse<br>Seidel@meff<br>t@meffert.de<br>t@meffert.de<br>as.Kuethe@m | Name<br>Silvan Seidel<br>Meffert Software S.<br>Meffert Software S.<br>Andreas Kuethe | Typ [<br>Von<br>An<br>An<br>CC | V        | Person in I<br>Seidel, Si<br>Küthe, An<br>Hartenst<br>Küthe, An | <i>Recruiter</i><br>Ivan<br>Idreas<br>sein, Thom<br>Idreas | E-Mail 1<br>silvan.se<br>andreas.<br>thomas.l<br>andreas. | idel@meff<br>kuethe@<br>hartenstei<br>kuethe@ | Email2<br>support@meffe<br>support@meffe<br>support@meffe | rt.de<br>rt.de<br>rt.de | Auswählen: <u>Von</u><br><i>E-Mal priv</i><br>silvan.seidel@gn<br>andreas.kuethe@<br>t.hartenstein@gi<br>andreas.kuethe@ | An CC BCC<br>E-Mail-Nr<br>DX<br>@k<br>@k |                          |
|           | * Searchliste und Kandidat-Eigenschaften         Person in die Searchliste des Projekts einfügen         Person in die Searchliste des Projekts einfügen         Anmerkung intern:         Grund:         *         Anmerkung extern:         *         Feedback: |          |                                                                                                    |                                                  |                                                                       |                                                                                       |                                |          |                                                                 |                                                            |                                                           |                                               |                                                           |                         |                                                                                                    |                                          |                          |
| 8         |                                                                                                    |          |                                                                                                    |                                                  |                                                                       |                                                                                       |                                |          |                                                                 |                                                            |                                                           |                                               |                                                           |                         |                                                                                                    |                                          |                          |

### 5.1 E-Mails und Aktivitäten

#### 5.1.1 E-Mails

| 1 | E-Mails (1) |   |   |               |                     |                    |                |     |                       |              |            |     |
|---|-------------|---|---|---------------|---------------------|--------------------|----------------|-----|-----------------------|--------------|------------|-----|
| ſ | V           | 1 | Ű | Betreff       | E-Mail              | Empfänger          | сс             | BCC | Absender              | Gesendet     | E-Mail-Nr. | 1 🛂 |
|   | > 🔽         |   | 0 | EmailExporter | Hallo Support-Team, | Meffert Software S | Andreas Kuethe |     | Silvan Seidel [Silvan | 16.09.2015 1 | 1          |     |
|   |             |   |   |               |                     |                    |                |     |                       |              |            |     |

In diesem Fenster werden Ihre zuvor selektierten E-Mails angezeigt. Bei Bedarf kann nachträglich eine E-Mail wieder abgewählt werden. Nur die E-Mails, die mit einem Hacken ausgewählt sind, werden letztendlich nach Meffert Recruiter exportiert.

Die zwei Buttons am rechten Bildrand enthalten folgende Funktion:

Alle E-Mails auswählen

Diese beiden Funktionen erhalten Sie auch über das Kontextmenü (Rechtsklick auf eine E-Mail).

### 5.1.2 Aktivität

| ☆ Aktivität      |                |       |                    |     |                    |     |
|------------------|----------------|-------|--------------------|-----|--------------------|-----|
| Thema:           |                |       | Notizen:           |     |                    |     |
| EmailExporter    |                |       | Von: Silvan Seidel |     |                    | -   |
| Datum:           | Wiedervorlage: |       | Berater:           |     | Kontaktart:        |     |
| 16.09.2015 14:14 | •              | * X   | SS - Silvan Seidel | * X | EE - eMail Eingang | * X |
| Projekt:         |                |       | Searchstep:        |     |                    |     |
|                  |                | • × … |                    |     |                    | * X |

Der Bereich Aktivitäten hat die Funktion, der in Bereich E-Mails ausgewählten E-Mail (diese ist blau hinterlegt) eine bestimmte Aktivität in Meffert Recruiter zuzuordnen. Das Thema und das Feld Notizen werden aus der Email von Outlook übernommen. In diesem Fall hieß der Betreff der E-Mail "Meffert EMail Exporter", die von "Silvan Seidel" abgesendet wurde. Das Thema ist also der Betreff der E-Mail, und in den Notizen stehen der Absender, alle Empfänger (auch Personen im CC), die Namen der Anhänge und der Inhalt der E-Mail.

Der Berater und die Kontaktart werden automatisch ausgewählt, sofern Sie die entsprechenden Grundeinstellungen vorgenommen haben (Vgl. "Grundeinstellungen"). Ansonsten können Sie diese auch manuell über das Drop-Down-Feld auswählen oder bei Bedarf ändern.

Wenn die Aktivität einem Projekt hinzugefügt werden soll, muss dieses noch ausgewählt werden, wenn eine automatische Zuordnung nicht möglich war.

Über das Drop-Down Menü werden die zugeordneten Projekte der Personen und die zuletzt verwendeten Projekte angezeigt.

| Projekt |   |         |
|---------|---|---------|
|         | _ | <br>•×… |

Wenn Sie ein Projekt auswählen möchten, welches nicht in der Liste mit angezeigt wird, können Sie dieses über die drei Punkte suchen.

Projekt

Wenn Sie ein Projekt ausgewählt haben, können Sie hier auch einen Searchstep hinzufügen.

| * Aktivität                    |                |                        |                        |
|--------------------------------|----------------|------------------------|------------------------|
| Thema:                         |                | Notizen:               |                        |
| EmailExporter                  |                | Von: Silvan Seidel     | <b>•</b>               |
| Datum:                         | Wiedervorlage: | Berater:               | Kontaktart:            |
| 16.09.2015 14:14 -             | - × ×          | SS - Silvan Seidel 👻 🗙 | EE - eMail Eingang 🔹 🗙 |
| Projekt:                       |                | Searchstep:            |                        |
| Meffert Software GmbH & Co. KG | + X ···        | MefPB Präsentation     | + X                    |

### 5.1.3 Searchliste und Kandidaten-Eigenschaften

| ÷ 9  | Searchliste und Ka       | ndidat-Eigenschaften    |                 |     |                    |                         |                                    |    |
|------|--------------------------|-------------------------|-----------------|-----|--------------------|-------------------------|------------------------------------|----|
| 🔽 Pe | erson in die Searchliste | e des Projekts einfügen |                 |     |                    | Person: Seidel, Silvan; | Projekt: Meffert Software GmbH Co. | KG |
|      | Status:                  | Offen                   | O Abgeschlossen |     | Anmerkung intern   | :                       | •                                  | •  |
|      | Grund: Präsentation      |                         |                 | • X | × Anmerkung extern | 1:                      | -                                  | •  |
|      |                          |                         |                 |     | Feedback:          |                         | •                                  | -  |

- 17 -

Wenn die Aktivität einem Projekt zugeordnet wurde, kann hier die Option "Person in die Searchliste des Projekts einfügen" angewählt werden. Wenn die Option aktiviert ist, können direkt einige Kandidaten-Eigenschaften angepasst werden.

### 5.2 Personen

| F                        | ersor | nen      | Anh          | änge (1 von 2)     |                    |        |   |                     |                    |                    |                   |            |   |
|--------------------------|-------|----------|--------------|--------------------|--------------------|--------|---|---------------------|--------------------|--------------------|-------------------|------------|---|
| Auswählen: Von An CC BCC |       |          |              |                    |                    |        |   |                     |                    |                    |                   |            |   |
|                          |       | ⊻        | θ            | E-Mail-Adresse     | Name               | Тур [V | = | Person in Recruiter | E-Mail 1           | Email2             | E-Mail priv       | E-Mail-Nr. |   |
|                          | > [   | <b>v</b> | $\checkmark$ | Silvan.Seidel@meff | Silvan Seidel      | Von    |   | Seidel, Silvan      | silvan.seidel@meff |                    | silvan.seidel@gmx | 1          | Ð |
|                          | [     |          | $\checkmark$ | support@meffert.de | Meffert Software S | An     |   | Küthe, Andreas      | andreas.kuethe@    | support@meffert.de | andreas.kuethe@k  | 1          | Q |
|                          | [     |          | $\checkmark$ | support@meffert.de | Meffert Software S | An     |   | Hartenstein, Thom   | thomas.hartenstei  | support@meffert.de | t.hartenstein@gmx | 1          |   |
|                          | [     |          | $\checkmark$ | Andreas.Kuethe@m   | Andreas Kuethe     | CC     |   | Küthe, Andreas      | andreas.kuethe@    | support@meffert.de | andreas.kuethe@k  | 1          |   |
|                          |       |          |              |                    |                    |        |   |                     |                    |                    |                   |            |   |
|                          |       |          |              |                    |                    |        |   |                     |                    |                    |                   |            |   |

Im Bereich Personen entscheiden Sie, zu welcher Person die Aktivität im Meffert Recruiter gespeichert werden soll. Bitte beachten Sie, dass die angegeben E-Mail-Adressen von Microsoft Outlook übernommen werden. Es wird versucht, die E-Mail anhand der Absender- und Empfängeradressen, sowie der Adressen im CC/BCC automatisch zuzuordnen. Die E-Mail Adressen werden in der Meffert Recruiter Datenbank gesucht und eine Liste mit allen gefundenen Personen erstellt.

Die Spalte 2 📀 zeigt Ihnen, durch die Symbole 🗸 oder ?, ob die Zuordnung funktioniert hat.

Die Spalte Zeigt durch 3 verschiedene Symbole, auf welche Art die E-Mail zugeordnet wurde:

|   | Die Zuordnung wurde automatisch anhand der E-Mail Adresse durchgeführt. |
|---|-------------------------------------------------------------------------|
| - | Die Zuordnung wurde automatisch anhand des Namens durchgeführt.         |
| M | Die Zuordnung wurde von Ihnen manuell durchgeführt.                     |

### 5.2.1 Die Befehle im Bereich Personen

|   | Diese vier Symbole beziehen sich auf einzelne markierte Objekte in der Liste |    |  |  |  |
|---|------------------------------------------------------------------------------|----|--|--|--|
| 0 | Zuordnen durch Suche                                                         | 1. |  |  |  |
| 4 | Zuordnen durch Eingabe einer neuen Person                                    | 2. |  |  |  |
| × | X Zuordnung löschen                                                          |    |  |  |  |
| 0 | Person bearbeiten                                                            | 3. |  |  |  |
|   | Diese vier Symbole beziehen sich auf alle Objekte in der Liste               |    |  |  |  |
| P | Alles auswählen                                                              | -  |  |  |  |
| Þ | Alles abwählen                                                               | -  |  |  |  |
| Q | Person suchen und in die Liste einfügen                                      | 4. |  |  |  |
| ÷ | Neue Person in die Liste einfügen                                            | 5. |  |  |  |

Diese acht Befehle können Sie durch markieren einer E-Mail und einen Rechtsklick auch über das Kontextmenü öffnen.

#### Erläuterung der Befehle im Bereich Personen

### 1. Zuordnen durch Suche

Mit diesem Befehl ordnen Sie der Person, die aus der E-Mail ausgelesen wird, eine Person in Meffert Recruiter zu. Diese Funktion verändert die Spalte *Person in Recruiter*. Bitte beachten Sie, dass die Suche immer automatisch mit einem Platzhalter (\*) am Ende sucht.

Platzhalter können wie in Meffert Recruiter auch vor dem Namen oder zwischen anderen Buchstaben verwendet werden. Dazu ein Beispiel: Wenn Sie nach einem Herrn Mustermann suchen möchten, ist es nicht nötig, mit der Abfrage **Muster\*** zu suchen. Stattdessen reicht **Muster** völlig aus. Ebenso würde **\*uster** oder **M\*mann** funktionieren.

Sie haben die Möglichkeit, Personen anhand des Nachnamen, des Vornamen, der E-Mail-Adresse und der aktuell zugeordneten Firma zu selektieren.

| , | Starten können Sie die Such | ne mit der Taste ENTER o | der durch das Betätige | en des Suchen-Buttons. |
|---|-----------------------------|--------------------------|------------------------|------------------------|
| 4 |                             |                          |                        |                        |

| Personen-Selektion         |   |                           |         |          |        |             | ///       | I <b>Meffert</b><br>EmailExporte |
|----------------------------|---|---------------------------|---------|----------|--------|-------------|-----------|----------------------------------|
| Suchkriterien<br>Nachname: | S | uchergebnisse<br>Nachname | Vorname | E-Mail   | Email2 | E-Mail priv | Firma     | Firmenort                        |
| Muster<br>Vorname:         |   | > Musterm                 | Мах     | m.muster |        |             | Test Firm | Nordenstadt                      |
| E-Mail:                    |   |                           |         |          |        |             |           |                                  |
| Firma:<br>Suchen           |   |                           |         |          |        |             |           |                                  |
|                            |   |                           |         |          |        |             | ОК        | Abbrechen                        |

Nun werden alle Personen angezeigt, die im Nachnamen mit Muster beginnen.

Jetzt können Sie die Person mit **OK** zu den Personen hinzufügen. Es können auch mehrere Personen ausgewählt werden. Dies funktioniert wie in anderen Programmen (z.B. Windows Explorer oder Excel) mit Hilfe der Tasten **STRG** und **SHIFT**.

In folgendem Beispiel wurde in der Spalte "Person im Recruiter" die zugeordnete Person "Silvan Seidel" durch "Andreas Küthe" ersetzt.

Vorher:

///**/Meffert** 

consulting software

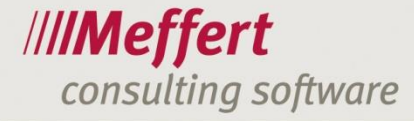

| ſ | Pers | onen     | Anh          | iänge (1 von 2)    |                    |        |           |                     |                    |                    |                   |                      |   |
|---|------|----------|--------------|--------------------|--------------------|--------|-----------|---------------------|--------------------|--------------------|-------------------|----------------------|---|
|   |      | ¥        | *            | ×                  |                    |        |           |                     |                    |                    | Auswählen: Von An | <u>CC</u> <u>BCC</u> | ] |
|   |      |          | θ            | E-Mail-Adresse     | Name               | Тур [V | =         | Person in Recruiter | E-Mail 1           | Email2             | E-Mail priv       | E-Mail-Nr.           | 2 |
|   | >    | <b>V</b> |              | Silvan.Seidel@meff | Silvan Seidel      | Von    |           | Seidel, Silvan      | silvan.seidel@meff |                    | silvan.seidel@gmx | 1                    | Ð |
|   |      |          | $\checkmark$ | support@meffert.de | Meffert Software S | An     | $\bowtie$ | Küthe, Andreas      | andreas.kuethe@    | support@meffert.de | andreas.kuethe@k  | 1                    | Q |
|   |      |          | $\checkmark$ | support@meffert.de | Meffert Software S | An     |           | Hartenstein, Thom   | thomas.hartenstei  | support@meffert.de | t.hartenstein@gmx | 1                    |   |
|   |      |          | $\checkmark$ | Andreas.Kuethe@m   | Andreas Kuethe     | CC     |           | Küthe, Andreas      | andreas.kuethe@    | support@meffert.de | andreas.kuethe@k  | 1                    | r |
|   |      |          |              |                    |                    |        |           |                     |                    |                    |                   |                      |   |
|   |      |          |              |                    |                    |        |           |                     |                    |                    |                   |                      |   |

#### Nachher:

| Pe | ersoner  | 1 A | Anhä | nge (1 von 2)      |                    |        |           |                     |                   |                    |                   |            |   |
|----|----------|-----|------|--------------------|--------------------|--------|-----------|---------------------|-------------------|--------------------|-------------------|------------|---|
|    | ¥        | 4   |      | ×                  |                    |        |           |                     |                   |                    | Auswählen: Von An | CC BCC     |   |
|    | <b>V</b> | 6   |      | E-Mail-Adresse     | Name               | Тур [V | <u>-</u>  | Person in Recruiter | E-Mail 1          | Email2             | E-Mail priv       | E-Mail-Nr. |   |
|    | > 🔽      |     | 1    | Silvan.Seidel@meff | Silvan Seidel      | Von    | M         | Küthe, Andreas      | andreas.kuethe@   | support@meffert.de | andreas.kuethe@k  | 1          | Ð |
|    |          |     | 1    | support@meffert.de | Meffert Software S | An     | $\bowtie$ | Küthe, Andreas      | andreas.kuethe@   | support@meffert.de | andreas.kuethe@k  | 1          | Q |
|    |          |     | 1    | support@meffert.de | Meffert Software S | An     | $\bowtie$ | Hartenstein, Thom   | thomas.hartenstei | support@meffert.de | t.hartenstein@gmx | 1          |   |
|    |          |     | 1    | Andreas.Kuethe@m   | Andreas Kuethe     | CC     |           | Küthe, Andreas      | andreas.kuethe@   | support@meffert.de | andreas.kuethe@k  | 1          |   |
|    |          |     |      |                    |                    |        |           |                     |                   |                    |                   |            |   |
|    |          |     |      |                    |                    |        |           |                     |                   |                    |                   |            |   |
|    |          |     |      |                    |                    |        |           |                     |                   |                    |                   |            | 1 |

In diesem Fall wird nur die Personenzuordnung vor dem Export geändert; es werden keine Personendatensätze in Meffert Recruiter bearbeitet!

### 2. Zuordnen durch Eingabe einer neuen Person

Sollten Sie feststellen, dass die zugewiesene Person nicht die Richtige ist, können Sie diesen Befehl verwenden, um in einem Schritt einen neuen Personendatensatz anzulegen. Dieser wird anschließend direkt zugeordnet.

Beim Erstellen einer neuen Person, werden Daten aus der E-Mail verwendet, um Personenfelder im Voraus zu befüllen. So werden beispielsweise der Nachname, der Vorname und die E-Mail-Adresse übernommen.

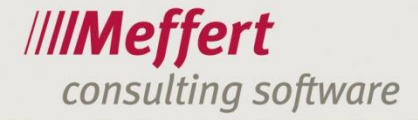

|                | E-Mail-Daten      |         |               |               |              |                    |     |
|----------------|-------------------|---------|---------------|---------------|--------------|--------------------|-----|
|                | Name:             | Silvan  | Seidel        |               |              | C Namen erkennen   |     |
|                | E-Mail:           | Silvan  | .Seidel@meffe | rt.de         |              |                    |     |
| Person-Haupta  | ingaben           |         |               |               | Firmenangabe | pen                |     |
| Nachaama       | Coidel            |         |               |               |              |                    |     |
| Vorname:       | Silvan            | _       | 7usatz:       |               | Eirman       | Bearbeitungsmodus  |     |
| Titel:         | Siven             | • X     | Geschlecht:   |               | Firmenzusatz | 7                  |     |
| Straße:        |                   |         |               |               | Straße:      | £.                 |     |
| PLZ/Wohnort:   |                   |         |               |               | PLZ/Ort:     |                    |     |
| Land:          |                   |         |               | + ×           | Land:        |                    | + X |
| Sprache:       | Deutsch           | • X     | Anrede:       | - × ×         | Telefon:     |                    |     |
| Briefanrede:   |                   |         |               | - ×           | Telefax:     |                    |     |
| E-Mail:        | Silvan.Seidel@met | ffert.d | e             |               | Homepage:    |                    |     |
| Email2:        |                   |         |               |               |              |                    |     |
| E-Mail priv:   |                   |         |               |               | Tätigkeit    |                    |     |
| Geburtstag:    |                   |         |               | 👻 🗆 geschätzt | Jobtitel:    |                    |     |
| Notizen:       |                   |         |               | •             | Teilbereich: |                    |     |
| Person-Telefor | nummern           |         |               |               | Berater:     | SS - Silvan Seidel |     |
| >              |                   |         |               | <b>⊸</b> X    | Researcher:  | SS - Silvan Seidel | + X |
|                |                   |         |               |               | Ouelle:      |                    | - × |
|                |                   |         |               |               |              |                    |     |

- 20 -

Zudem können Sie der Person die passende Firma zuordnen. Eine bereits vorhandene Firma wählen sie über das grüne Haus aus.

Wenn die Firma in Meffert Recruiter noch nicht existiert, ist es Ihnen möglich, die neue Firma in das dafür vorhandene Feld einzutragen.

| Firmenangaber | 1                 |
|---------------|-------------------|
|               | Bearbeitungsmodus |
| Firma:        |                   |
| Firmenzusatz: |                   |
| Straße:       |                   |
| PLZ/Ort:      |                   |
| Land:         | - ×               |
| Telefon:      |                   |
| Telefax:      |                   |
| Homepage:     |                   |
|               |                   |

Nach Eingabe eines Firmennamens wird eine Dubletten Kontrolle durchgeführt.

| / Firmen-Selektion    |                               |               |                                       |
|-----------------------|-------------------------------|---------------|---------------------------------------|
| Firmen-Selektion      |                               |               | /// <b>//Meffert</b><br>EmailExporter |
| Suchkriterien         | Suchergebnisse                |               |                                       |
| Firma:                | Firma Straße PLZ              | Z Ort         | Telefon Homepage                      |
| Meffert Software GmbH | Meffert Sof Daimlerring 4 652 | 205 Wiesbaden | +49 6122 7 www.meffe                  |
| Suchen                | Metfert Sof Daimlerring 4 652 | 205 Wiesbaden | +49 (6122) www.meffe                  |
|                       |                               |               |                                       |
|                       |                               |               |                                       |
|                       |                               |               | OK Abbrechen                          |

Wenn die gewünschte Firma angezeigt wird, können Sie diese markieren und mit OK der Person zuordnen. Möchten Sie eine neue Firma erstellen, klicken Sie bitte auf Abbrechen. Nun erscheint eine Meldung, in der Sie das Neuanlegen der Firma bestätigen können.

| Neue Firma |                                                                                                    |
|------------|----------------------------------------------------------------------------------------------------|
| ?          | Die Firma 'Meffert Software GmbH' ist in der Datenbank nicht<br>vorhanden.<br>Soll ein neuer Firmendatensatz erstellt werden? |
|            | Ja Nein                                                                                                    |

Klicken Sie auf "Ja", dann ist die eingegebene Firma auch im Meffert Recruiter als neuer Firmendatensatz vorhanden.

#### 3. Person bearbeiten

Über den Befehl **Person bearbeiten** ist es Ihnen möglich, Personendatensätze über den EmailExporter in Meffert Recruiter zu bearbeiten.

### 4. Person suchen und in die Liste einfügen

Diese Funktion ist identisch mit "Zuordnen durch Suche", mit dem Unterschied, dass ein neuer Eintrag in der Personenliste erzeugt wird.

- 22 -

|   | ⊻ | θ            | E-Mail-Adresse     | Name               | Тур [V  | 8         | Person in Recruiter | E-Mail 1           | Email2             | E-Mail priv       | E-Mail-Nr. |
|---|---|--------------|--------------------|--------------------|---------|-----------|---------------------|--------------------|--------------------|-------------------|------------|
|   |   | $\checkmark$ | Silvan.Seidel@meff | Silvan Seidel      | Von     |           | Seidel, Silvan      | silvan.seidel@meff |                    | silvan.seidel@gmx | 1          |
|   |   | $\checkmark$ | support@meffert.de | Meffert Software S | An      | $\bowtie$ | Küthe, Andreas      | andreas.kuethe@    | support@meffert.de | andreas.kuethe@k  | 1          |
|   |   | $\checkmark$ | support@meffert.de | Meffert Software S | An      | $\bowtie$ | Hartenstein, Thom   | thomas.hartenstei  | support@meffert.de | t.hartenstein@gmx | 1          |
|   |   | $\checkmark$ | Andreas.Kuethe@m   | Andreas Kuethe     | CC      | $\bowtie$ | Küthe, Andreas      | andreas.kuethe@    | support@meffert.de | andreas.kuethe@k  | 1          |
| > |   | $\checkmark$ |                    |                    | Manuell | M         | Mustermann, Max     | m.mustermann@in    |                    |                   | 1          |
|   |   |              |                    |                    |         |           |                     |                    |                    |                   |            |

#### 5. Neue Person in die Liste einfügen

Mit dieser Funktion haben Sie die Möglichkeit, eine neue Person im Recruiter anzulegen und dieser die entsprechende E-Mail sofort zuzuordnen.

Da hier kein Bezug zu einer E-Mail Adresse vorhanden ist, werden im Gegensatz zur Funktion "Zuordnen durch Eingabe einer neuen Person" keine Felder automatisch ausgefüllt.

### 5.3 Anhänge

In dem Reiter **Anhänge** finden Sie einen Überblick über die Anhänge der ausgewählten E-Mail. Sollten in der E-Mail keine Anhänge vorhanden sein, ist dieser Bereich leer.

Im folgenden Beispiel wurde der E-Mail ein Word-Dokument beigefügt.

| Pe | sonen | Anhänge (1 von 2)                   |               |              |                    |                                    |   |
|----|-------|-------------------------------------|---------------|--------------|--------------------|------------------------------------|---|
|    | 5     |                                     |               |              | Ausw               | ählen: 🔘 <u>Angehängte Dateien</u> |   |
|    |       | Dateiname                           | Größe (bytes) | Erweiterung  | Herkunft           | E-Mail-Nr.                         |   |
| >  | V     | Meffert_EmailExporter_Handbuch.docx | 1748699       | docx         | Explizit angehängt |                                    | Ð |
|    |       | image001.png                        | 81209         | png          | E-Mail-Inhalt      | 1                                  |   |
|    |       |                                     |               |              |                    |                                    |   |
|    |       |                                     |               |              |                    |                                    |   |
|    |       |                                     |               |              |                    |                                    |   |
|    |       |                                     |               |              |                    |                                    |   |
|    |       |                                     |               |              |                    |                                    |   |
|    |       | > Dokument                          |               |              |                    |                                    | 1 |
|    |       | Bezeichnung:                        |               | Dokumentart: |                    |                                    |   |
|    |       | Meffert_EmailExporter_Handbuch.docx |               |              |                    | * X                                |   |
|    |       | Notizen:                            |               |              |                    |                                    |   |
|    |       |                                     |               |              |                    | - ×                                |   |
|    |       |                                     |               |              |                    |                                    |   |

Hier können Sie gegebenenfalls den Namen des Dokuments ändern. Außerdem ist es Ihnen möglich, dem Dokument eine Dokumentenart und eine Notiz hinzuzufügen.

Mit den Buttons 🐻 und 💷 können Sie das Dokument öffnen oder speichern.

### 5.4 Endgültiger Export

Nachdem Sie alle Einstellungen vorgenommen und überprüft haben, dient Ihnen der Export-Button dazu, die E-Mails nun in den Meffert Recruiter zu übertragen.

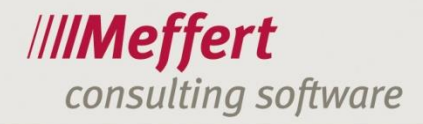

. ....

| Pers | onen | Anh                                                                                                    | änge (1 von 2)     |                            |        |           |                     |                    |                       |                                 |                |   |
|------|------|----------------------------------------------------------------------------------------------------|--------------------|----------------------------|--------|-----------|---------------------|--------------------|-----------------------|---------------------------------|----------------|---|
|      | ¥    | *                                                                                                    | ×                  |                            |        |           |                     |                    |                       | Auswählen: <u>Von</u> <u>An</u> | CC BCC         | ] |
|      | ¥    | θ                                                                                                    | E-Mail-Adresse     | Name                       | Тур [V | =         | Person in Recruiter | E-Mail 1           | Email2                | E-Mail priv                     | E-Mail-Nr.     |   |
| >    | V    | <ul> <li>Image: A second second s</li></ul> | Silvan.Seidel@meff | Silvan Seidel              | Von    |           | Seidel, Silvan      | silvan.seidel@meff |                       | silvan.seidel@gmx               |                | P |
|      |      | $\checkmark$                                                                                                    | support@meffert.de | Meffert Software S         | An     |           | Küthe, Andreas      | andreas.kuethe@    | support@meffert.de    | andreas.kuethe@k                | 1              | Q |
|      |      | $\checkmark$                                                                                                    | support@meffert.de | Meffert Software S         | An     |           | Hartenstein, Thom   | thomas.hartenstei  | support@meffert.de    | t.hartenstein@gmx               | 1              |   |
|      |      | $\checkmark$                                                                                                    | Andreas.Kuethe@m   | Andreas Kuethe             | CC     | $\bowtie$ | Küthe, Andreas      | andreas.kuethe@    | support@meffert.de    | andreas.kuethe@k                | 1              |   |
|      |      |                                                                                                    | Person in die Se   | earchliste des Projekts ei | nfügen | 0         | Abgeschlossen       | Anmerkung intern:  | Person: Seidel, Silva | in; 🕴 Bitte ein Projekt         | auswählen<br>+ |   |
|      |      |                                                                                                    | Grund:             |                            |        |           | -<br>- × X          | Anmerkung extern:  |                       |                                 | Ŧ              |   |
|      |      |                                                                                                    |                    |                            |        |           |                     |                    |                       |                                 |                |   |

Wenn Sie ,Meffert Recruiter'-Kategorie zuteilen anwählen, wird jede exportierte E-Mail mit einer Outlook-Kategorisierung versehen.

|   | ¥ | *            | ×                                             |                                                              |                          |           |                        |                                                           |                       | Auswählen: Von An       | CC BCC        |
|---|---|--------------|-----------------------------------------------|--------------------------------------------------------------|--------------------------|-----------|------------------------|-----------------------------------------------------------|-----------------------|-------------------------|---------------|
|   | V | Θ            | E-Mail-Adresse                                | Name                                                         | Тур [V                   | -         | Person in Recruiter    | E-Mail 1                                                  | Email2                | E-Mail priv             | E-Mail-Nr.    |
| > | V | $\checkmark$ | Silvan.Seidel@meff                            | Silvan Seidel                                                | Von                      |           | Seidel, Silvan         | silvan.seidel@meff                                        |                       | silvan.seidel@gmx       | 1             |
|   |   | $\checkmark$ | support@meffert.de                            | Meffert Software S                                           | An                       |           | Küthe, Andreas         | andreas.kuethe@                                           | support@meffert.de    | andreas.kuethe@k        | 1             |
|   |   | $\checkmark$ | support@meffert.de                            | Meffert Software S                                           | An                       |           | Hartenstein, Thom      | thomas.hartenstei                                         | support@meffert.de    | t.hartenstein@gmx       | 1             |
|   |   | $\checkmark$ | Andreas.Kuethe@m                              | Andreas Kuethe                                               | CC                       | $\bowtie$ | Küthe, Andreas         | andreas.kuethe@                                           | support@meffert.de    | andreas.kuethe@k        | 1             |
|   |   |              |                                               | und Kandidat-Eigenso                                         | chaften                  |           |                        |                                                           |                       |                         |               |
|   |   |              | Searchliste                                   | und Kandidat-Eigenso                                         | chaften                  |           |                        |                                                           | Derson: Saidal Silv   | an 🕴 Ritta ain Droialt  | aucwählen     |
|   |   |              | Searchliste                                   | und Kandidat-Eigense<br>archliste des Projekts ei            | <b>chaften</b><br>nfügen |           |                        | 7 (                                                       | Person: Seidel, Silva | an; 🕴 Bitte ein Projekt | auswählen     |
|   |   |              | Searchliste                                   | und Kandidat-Eigense<br>archliste des Projekts ei            | <b>chaften</b><br>nfügen | C         | ) Abgeschlossen        | Anmerkung intern:                                         | Person: Seidel, Silva | an; 🕴 Bitte ein Projekt | auswählen     |
|   |   |              | Searchlister                                  | und Kandidat-Eigens<br>archliste des Projekts ei             | chaften<br>nfügen        | ©         | ) Abgeschlossen<br>+ X | Anmerkung intern:                                         | Person: Seidel, Silva | an; 🕴 Bitte ein Projekt | auswählen     |
|   |   |              | * Searchliste Person in die Se Status: Grund: | und Kandidat-Eigense<br>archliste des Projekts ei<br>O Offen | chaften<br>nfügen        | C         | ) Abgeschlossen<br>+ X | Anmerkung intern: [<br>Anmerkung extern: [<br>Feedback: [ | Person: Seidel, Silva | an; ? Bitte ein Projekt | auswählen<br> |
|   |   |              | Searchliste                                   | und Kandidat-Eigensu<br>archliste des Projekts ei<br>O Offen | chaften<br>nfügen        | C         | ) Abgeschlossen<br>- X | Anmerkung intern: [<br>Anmerkung extern: [<br>Feedback: [ | Person: Seidel, Silva | an; ? Bitte ein Projekt | auswählen     |

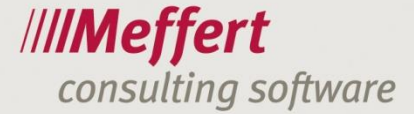

| Alle Ungelesen Aktuelles | Postfach durchsuchen (Strg+E) | 🔎   Aktuelles Postfach 👻                                                                                                    |
|--------------------------|-------------------------------|----------------------------------------------------------------------------------------------------|
| ☆  🗅  @   VON            | BETREFF                       | ERHALTEN 🐨 KAT                                                                                                    |
|                          |                               |                                                                                                    |
|                          |                               |                                                                                                    |
|                          |                               |                                                                                                    |
|                          |                               |                                                                                                    |
|                          |                               |                                                                                                    |
|                          |                               |                                                                                                    |
|                          |                               |                                                                                                    |
|                          |                               |                                                                                                    |
| 🛿 Silvan Seidel          | EmailExporter                 | Mi 16.09.2015 14:14 M                                                                                                    |
|                          |                               |                                                                                                    |
|                          |                               |                                                                                                    |
|                          |                               |                                                                                                    |
|                          |                               |                                                                                                    |
|                          |                               |                                                                                                    |
|                          |                               | Contraction of the local division of the local division of the loc |
|                          |                               | and the second second se                                                                                                    |
|                          |                               |                                                                                                    |
|                          |                               |                                                                                                    |
|                          |                               |                                                                                                    |
|                          |                               |                                                                                                    |
|                          |                               |                                                                                                    |
|                          |                               |                                                                                                    |
|                          |                               |                                                                                                    |
|                          |                               |                                                                                                    |
|                          |                               |                                                                                                    |

In Ihrem Outlook-Ordner sieht das dann wie folgt aus:

Ist die Option **E-Mails nach Export löschen** gesetzt, wird die E-Mail nach dem Exportieren aus dem Outlook-Ordner gelöscht.

| Auswählen: Von An CC BC |   |              |                                                         |                                                              |                          |          |                        |                                                     |                       |                           |                     |  |
|-------------------------|---|--------------|---------------------------------------------------------|--------------------------------------------------------------|--------------------------|----------|------------------------|-----------------------------------------------------|-----------------------|---------------------------|---------------------|--|
|                         | V | θ            | E-Mail-Adresse                                          | Name                                                         | Тур [V                   | <u> </u> | Person in Recruiter    | E-Mail 1                                            | Email2                | E-Mail priv               | E-Mail-Nr.          |  |
| >                       | V | $\checkmark$ | Silvan.Seidel@meff                                      | Silvan Seidel                                                | Von                      |          | Seidel, Silvan         | silvan.seidel@meff                                  |                       | silvan.seidel@gmx         | 1                   |  |
|                         |   | $\checkmark$ | support@meffert.de                                      | Meffert Software S                                           | An                       |          | Küthe, Andreas         | andreas.kuethe@                                     | support@meffert.de    | andreas.kuethe@k          | 1                   |  |
|                         |   | $\checkmark$ | support@meffert.de                                      | Meffert Software S                                           | An                       |          | Hartenstein, Thom      | thomas.hartenstei                                   | support@meffert.de    | t.hartenstein@gmx         | 1                   |  |
|                         |   | $\checkmark$ | Andreas.Kuethe@m                                        | Andreas Kuethe                                               | CC                       |          | Küthe, Andreas         | andreas.kuethe@                                     | support@meffert.de    | andreas.kuethe@k          | 1                   |  |
|                         |   |              | Searchliste (                                           | und Kandidat-Eigense                                         | <b>chaften</b><br>nfügen |          |                        |                                                     | Person: Seidel, Silva | an; ? Bitte ein Projekt   | auswählen           |  |
|                         |   |              | Searchliste ( Person in die Se Status:                  | und Kandidat-Eigenso<br>archliste des Projekts ei            | <b>chaften</b><br>nfügen | C        | ) Abgeschlossen        | Anmerkung intern:                                   | Person: Seidel, Silva | an; ? Bitte ein Projekt   | auswählen           |  |
|                         |   |              | Searchliste     Person in die Se     Status:     Grund: | und Kandidat-Eigense<br>archliste des Projekts ei<br>Offen   | chaften<br>nfügen        | Õ        | ) Abgeschlossen        | Anmerkung intern:                                   | Person: Seidel, Silva | an; 🏾 ? Bitte ein Projekt | auswählen           |  |
|                         |   |              | Searchlister                                            | und Kandidat-Eigense<br>archliste des Projekts ei<br>Offen   | chaften<br>nfügen        | C        | ) Abgeschlossen<br>+ X | Anmerkung intern:<br>Anmerkung extern:<br>Feedback: | Person: Seidel, Silva | an; ? Bitte ein Projekt   | auswählen<br>       |  |
|                         |   |              | Searchliste ( Person in de Se Status: Grund:            | und Kandidat-Eigense<br>archliste des Projekts ei<br>O Offen | chaften<br>nfügen        | C        | ) Abgeschlossen<br>- X | Anmerkung intern:<br>Anmerkung extern:<br>Feedback: | Person: Seidel, Silve | an; ? Bitte ein Projekt   | auswählen<br>v<br>v |  |

### 5.5 Massenbearbeitung

Die Massenbearbeitung beschreibt die Bearbeitung von mehreren E-Mails, Personen oder Anhängen. Sie können die in den vorigen Kapiteln beschriebenen Vorgänge auch für mehrere E-Mails, Personen oder Anhänge gleichzeitig durchführen.

Markieren Sie dafür Ihre zuvor ausgewählten E-Mails in dem **Bereich E-Mails**: Unter den Aktivitäten können Sie nun bestimmte Eigenschaften auf alle markierten E-Mails übertragen.

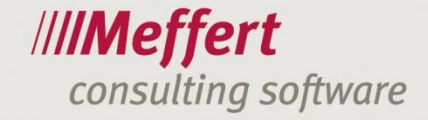

| ⊻ ! | U  | Betreff           | E-Mail              | Empfänger          | CC               |            | BCC       | Absender              | Gesendet     | E-Mail-Nr. |
|-----|----|-------------------|---------------------|--------------------|------------------|------------|-----------|-----------------------|--------------|------------|
| ☑   | 0  | WG: EmailExporter |                     | Meffert Software S |                  |            |           | Silvan Seidel [Silvan | 21.09.2015 1 | 1          |
|     | 0  | EmailExporter     | Hallo Support-Team, | Meffert Software S | . Andreas Kuethe |            |           | Silvan Seidel [Silvan | 16.09.2015 1 | 2          |
|     | \$ | Aktivitäten (2)   |                     |                    |                  |            |           |                       |              |            |
|     | Т  | nema:             |                     |                    |                  | Notizen:   |           |                       |              |            |
|     | N  | VG: EmailExporter |                     |                    |                  | Von: Silv  | an Seidel |                       |              | *          |
|     | D  | atum:             | Wied                | ervorlage:         | _                | Berater:   |           | Konta                 | ktart:       | _          |
|     | 2  | 21.09.2015 16:02  | - <b>-</b>          |                    | - × 🗸            | SS - Silva | an Seidel | • × ✓ EE - e          | Mail Eingang | - × 🗸      |
|     | Pr | ojekt:            |                     |                    |                  | Searchste  | ep:       |                       |              |            |
|     |    |                   |                     | •                  | × 🗸              |            |           |                       |              | - × 🗸      |

Benutzen Sie dafür die rot eingezeichneten Schaltflächen.

Für die Bereiche Searchliste und Kandidat-Eigenschaften und Anhänge gilt das gleiche.

|   | ¥  | θ            | E-Mail-Adres | se           | Name                      | Typ [V 📇 Person |           | Person in Recruiter  | iter E-Mail 1 |                   | Email2                    | E-Mail priv               | E-Mail-Nr. |    | 2 |
|---|----|--------------|--------------|--------------|---------------------------|-----------------|-----------|----------------------|---------------|-------------------|---------------------------|---------------------------|------------|----|---|
|   |    |              | Silvan.Seide | l@meff       | Silvan Seidel             | Von             |           | Seidel, Silvan       | silva         | n.seidel@mef      |                           | silvan.seidel@gmx         | 1          |    | Ę |
| > |    | $\sim$       | support@me   | effert.de    | Meffert Software S        | An              |           | Küthe, Andreas       | and           | eas.kuethe@       | support@meffert.de        | andreas.kuethe@           | 1          |    | Q |
|   |    | $\checkmark$ | support@me   | effert.de    | Meffert Software S        | An              | $\bowtie$ | Hartenstein, Tho     | thor          | nas.hartenstei    | support@meffert.de        | t.hartenstein@gm          | 1          |    | - |
|   |    | $\checkmark$ | Silvan.Seide | l@meff       | Silvan Seidel             | Von             |           | Seidel, Silvan       | silva         | n.seidel@mef      |                           | silvan.seidel@gmx         | 2          |    | 7 |
|   | [] | /            |              |              | M.H                       | A               | <b>1</b>  | WOLL ALL.            |               |                   |                           |                           | -          |    |   |
|   |    |              | ☆ Sei        | archliste    | und Kandidat-Eigens       | chaften (       | 2)        |                      |               |                   |                           |                           |            |    |   |
|   |    |              | V Pers       | on in die Se | earchliste des Projekts e | infügen         | ~         |                      |               |                   | Person: Seidel, Silvan; F | Projekt: Meffert Software | GmbH Co. I | KG |   |
|   |    |              | 5            | Status:      | Offen                     |                 | © A       | Abgeschlossen        | ~             | Anmerkung intern: |                           |                           | - 🗸        |    |   |
|   |    |              | 0            | Grund:       |                           |                 | + ×       | × 🗸 Anmerkung exterr |               |                   |                           |                           |            |    |   |
|   |    |              |              |              |                           |                 |           |                      |               | Feedback:         |                           |                           |            |    |   |
|   |    |              |              |              |                           |                 |           |                      |               |                   |                           |                           | _          | -  |   |

|           |                                                                 |               |              | Ausw               | ählen: 🖉 <u>Angehängte Dateien</u> |  |  |  |  |  |  |  |
|-----------|-----------------------------------------------------------------|---------------|--------------|--------------------|------------------------------------|--|--|--|--|--|--|--|
| 🗹 Dateina | me                                                              | Größe (bytes) | Erweiterung  | Herkunft           | E-Mail-Nr.                         |  |  |  |  |  |  |  |
| 🗹 Meffert | EmailExporter_Handbuch.docx                                     | 1748699       | docx         | Explizit angehängt | 1                                  |  |  |  |  |  |  |  |
| image00   | 1.png                                                           | 81209         | png          | E-Mail-Inhalt      | 1                                  |  |  |  |  |  |  |  |
| Meffert   | _EmailExporter_Handbuch.docx                                    | 1748699       | docx         | Explizit angehängt | 2                                  |  |  |  |  |  |  |  |
| image00   | )1.png                                                          | 81209         | png          | E-Mail-Inhalt      | 2                                  |  |  |  |  |  |  |  |
|           | > Dokumente (2)                                                 |               |              |                    |                                    |  |  |  |  |  |  |  |
|           | Bezeichnung: Dokumentart:                                       |               |              |                    |                                    |  |  |  |  |  |  |  |
|           | Bezeichnung:                                                    |               | Dokumentart: |                    |                                    |  |  |  |  |  |  |  |
|           | Bezeichnung:<br>Meffert_EmailExporter_Handbuch.docx             |               | Dokumentart: |                    | * X                                |  |  |  |  |  |  |  |
|           | Bezeichnung:<br>Meffert_EmailExporter_Handbuch.docx<br>Notizen: |               | Dokumentart: |                    | • X                                |  |  |  |  |  |  |  |

Im unteren Bereich des Anwendungsfensters stehen Ihnen beim Massenexport zwei zusätzliche Optionen zur Verfügung.

|                 | V                                                                                                    | 2  | θ                                | E-Mail-A                           | dresse             | Name                | Тур [V    | =                              | Person in Recruiter | E-Mail 1              | Email2             | E-Mail priv       | E-Mail-Nr. |   |
|-----------------|----------------------------------------------------------------------------------------------------|----|----------------------------------|------------------------------------|--------------------|---------------------|-----------|--------------------------------|---------------------|-----------------------|--------------------|-------------------|------------|---|
|                 | V                                                                                                    | 2  | $\checkmark$                     | / Silvan.Seidel@meff Silvan Seidel |                    | Von                 |           | Seidel, Silvan                 | silvan.seidel@mef   |                       | silvan.seidel@gmx  | 1 🔺               | P          |   |
| >               | V                                                                                                    | 2  | ✓ support@meffert.de Meffert Sol |                                    | Meffert Software S | An                  |           | Küthe, Andreas andreas.kuethe@ |                     | support@meffert.de    | andreas.kuethe@    | 1 🔳               | Q          |   |
|                 |                                                                                                    |    | $\checkmark$                     | √ support@meffert.de !             |                    | Meffert Software S  | An        |                                | Hartenstein, Tho    | thomas.hartenstei     | support@meffert.de | t.hartenstein@gm  | 1          |   |
|                 |                                                                                                    |    | $\checkmark$                     | Silvan.S                           | eidel@meff         | Silvan Seidel       | Von       | $\bowtie$                      | Seidel, Silvan      | silvan.seidel@mef     |                    | silvan.seidel@gmx | 2          |   |
|                 | I FF                                                                                                    | -1 | /                                |                                    | a                  | M.C                 | A         | 1.12                           | which a down        |                       |                    |                   | - <b>-</b> | 1 |
|                 |                                                                                                    |    |                                  | *                                  | Searchliste        | und Kandidat-Eigens | chaften ( | 2)                             |                     |                       |                    |                   |            |   |
|                 | Person in die Searchliste des Projekts einfügen Person: Seidel, Silvan; Projekt: Meffert Software GmbH Co. KG |    |                                  |                                    |                    |                     |           |                                |                     |                       |                    | GmbH Co. KG       |            |   |
|                 |                                                                                                    |    |                                  |                                    | Status:            | Unten               |           | 01                             | Abgeschlossen       | · Animerikang interna |                    |                   |            |   |
|                 |                                                                                                    |    |                                  |                                    | Grund:             |                     |           |                                | • ×                 |                       |                    | - <b>-</b>        |            |   |
|                 |                                                                                                    |    |                                  |                                    |                    |                     |           |                                |                     | Feedback:             |                    |                   |            |   |
|                 |                                                                                                    |    |                                  |                                    |                    |                     |           |                                |                     |                       |                    |                   |            |   |
| Feedback:     V |                                                                                                    |    |                                  |                                    |                    |                     |           |                                |                     |                       |                    |                   |            |   |

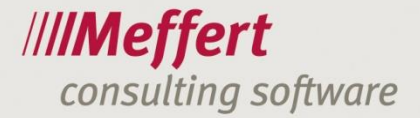

**Für jede E-Mail einzeln zuordnen:** Ist diese Option ausgewählt, findet zu jeder im **Bereich E-Mail** aufgelisteten E-Mail eine eigene Zuordnung statt. Die Spalte **E-Mail-Nr.** zeigt Ihnen, auf welche E-Mail sich die Zuordnung bezieht. Wenn Sie mehrere E-Mails markiert haben, werden Ihnen die darauf bezogenen Vorschläge der Personenzuordnung angezeigt.

Alle E-Mails den ausgewählten Personen zuordnen: Mit dieser Option werden <u>alle</u> ausgewählten E-Mails zu den zugeordneten Personen hinzugefügt.

| 1 | <u>y</u> N                                                                 | 1eff | ert Er  | mailE        | xporte  | r - Version 2.4.56 | 61.2681 <mark>1.</mark> |            | π.,                   |                 |                 | -               | -         | 0.8                                              |                                                                                       |            |                        |
|---|----------------------------------------------------------------------------|------|---------|--------------|---------|--------------------|-------------------------|------------|-----------------------|-----------------|-----------------|-----------------|-----------|--------------------------------------------------|---------------------------------------------------------------------------------------|------------|------------------------|
|   | Meffert EmailExporter<br>Exportieren Sie Ihre E-Mails in Meffert Recruiter |      |         |              |         |                    |                         |            |                       |                 |                 |                 |           | Outlook-Ordner: \\suppor<br>Datenbank: meffert-s | ort@meffert.de\Posteingang<br>-sql\recruiter\mefpb_meffert<br>Benutzer: sseidel Email |            | <b>fert</b><br>xporter |
|   |                                                                            | E-M  | ails (  | ; (2)        |         |                    |                         |            |                       |                 |                 |                 |           |                                                  |                                                                                       |            |                        |
|   | [                                                                          | T    | •       | 1            | 0       | Betreff            | E-Mail                  |            | Empfäng               | Empfänger (     |                 | CC B            |           | Absender                                         | Gesendet                                                                              | E-Mail-Nr. |                        |
|   |                                                                            |      | V       |              | 0       | WG: EmailExport    | er                      |            | Meffert S             | Software S      |                 |                 |           | Silvan Seidel [Silvan                            | 21.09.2015 1                                                                          | 1          |                        |
|   |                                                                            | 2    |         |              |         | EmailExporter      | Hallo Support           | -Team,     | Meffert S             | Software S      | Andreas I       | Kuethe          |           | Silvan Seidel [Silvan                            | 16.09.2015 1                                                                          |            |                        |
|   | ſ                                                                          | Pers | onen    | Ar           | hänge   | (2 von 4)          |                         |            |                       |                 |                 |                 |           |                                                  |                                                                                       |            |                        |
|   |                                                                            |      | ¥       | *            | ×       | 0                  |                         |            |                       |                 |                 |                 |           |                                                  | Auswählen: Von                                                                        | An CC BCC  |                        |
|   |                                                                            |      | V       | Ø            | E-Ma    | il-Adresse         | Name Typ [              |            | yp [V 📇 Person in Red |                 | cruiter         | iter E-Mail 1   |           | Email2                                           | E-Mail priv                                                                           | E-Mail-Nr. |                        |
|   |                                                                            |      | V       | <b>~</b>     | Silva   | n.Seidel@meff      | Silvan Seidel           | Von        |                       | 🛛 Seidel, Silva |                 | silvan.seid     | el@mef    |                                                  | silvan.seidel@gmx                                                                     | 1 🔺        |                        |
|   |                                                                            | >    | V       | $\checkmark$ | supp    | ort@meffert.de     | Meffert Software S.     | An         |                       | Küthe, And      | dreas andreas.k |                 | uethe@    | support@meffert.de                               | andreas.kuethe@                                                                       | . 1        | Q                      |
|   |                                                                            |      |         | $\checkmark$ | supp    | ort@meffert.de     | Meffert Software S      | An         |                       | Hartenstei      | n, Tho          | thomas.ha       | rtenstei  | support@meffert.de                               | t.hartenstein@gm.                                                                     | . 1        |                        |
|   |                                                                            |      | -       | 4            | Silva   | n.Seidel@meff      | Silvan Seidel           | Von        |                       | Seidel, Silv    | an              | silvan.seid     | el@mef    |                                                  | silvan.seidel@gmx                                                                     | 2          |                        |
|   | 0                                                                          | Für  | iede    | E-Mai        | einzelr | zuordnen 🔘 Al      | e E-Mails den ausgev    | ählten Per | sonen zu              | ordnen          |                 |                 |           |                                                  |                                                                                       |            |                        |
|   |                                                                            |      |         |              |         |                    | Seidel, Silvan [si      | van.seid   | el@meff               | ert.de]; Küth   | e, Andrea       | as [andreas.    | kuethe@m  | effert.de]                                       |                                                                                       |            |                        |
|   | X                                                                          | Ei   | nstellı | ungen        | 6       | Benutzerhandb      | uch                     |            |                       | 🔽 'Meffert R    | ecruiter'-Ki    | ategorie zuteil | en 🔲 E-Ma | iil(s) nach Export löschen                       | Exportieren                                                                           | Abbrech    | en                     |

In diesem Fall werden beide E-Mails zu den Personen Silvan Seidel und Andreas Küthe exportiert.

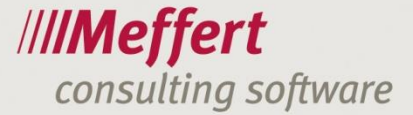

### 6 Schlusswort

Wir haben uns bei der Entwicklung des Meffert EmailExporter große Mühe gegeben, ein leicht erlernbares und gut bedienbares User-Interface zu realisieren.

Ob wir mit unseren theoretischen Ideen gut gelegen haben, wird der Praxiseinsatz zeigen.

Wenn Sie positive oder negative Erfahrungen mit dem EmailExporter machen, sind wir Ihnen dankbar, wenn Sie uns ein Feedback geben. Durch Ihre Erfahrungen aus der Praxis können wir den EmailExporter in zukünftigen Versionen weiter optimieren.

Wir wünschen Ihnen viel Spaß, Erfolg und Zeitersparnis bei der Verwendung des Meffert EmailExporter.

Bei Rückfragen steht Ihnen das Team gerne zur Verfügung.

Herzliche Grüße

Ihr Team von Meffert

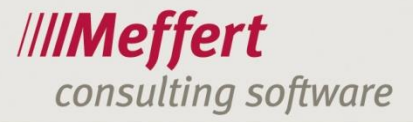

### 7 Kontakt

Meffert Software GmbH & Co. KG Daimlerring 4 D-65205 Wiesbaden

Homepage: www.meffert.de E-Mail: <u>support@meffert.de</u>

Telefon: +49 6122 7001-0

- 28 -